# Expert/M

Nieuwsbrieven 2025, 2024 en 2023

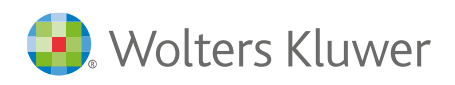

# Inhoudsopgave

| 1 | Aanpa  | ssingen klantversie 25.03.21.02                        | 6  |
|---|--------|--------------------------------------------------------|----|
|   | 1.1 Aa | npassingen                                             | 6  |
|   | 1.1.1  | Synchroniseer dossier met My.Adsolut.com               | 6  |
| 2 | Aanpa  | ssingen klantversie 25.03.21.01                        | 7  |
|   | 2.1 Aa | inpassingen                                            | 7  |
|   | 2.1.1  | Import UBL                                             | 7  |
|   | 2.1.2  | Import CARO                                            | 7  |
|   | 2.1.3  | Forfaits 2025                                          | 7  |
|   | 2.1.4  | Fusiegemeenten                                         | 9  |
|   | 2.1.5  | Export E-audit                                         | 9  |
|   | 2.1.6  | Hulpprogramma wijzigen elektronisch factureren klanten | 10 |
|   | 2.1.7  | Downloaden Basecone archief                            | 10 |
| 3 | Aanpa  | ssingen klantversie 25.01.21.03                        | 11 |
|   | 3.1 Aa | inpassingen                                            | 11 |
|   | 3.1.1  | Downloaden Basecone archief                            | 11 |
| 4 | Aanpa  | ssingen klantversie 25.01.21.02                        | 12 |
|   | 4.1 Aa | inpassingen                                            | 12 |
|   | 4.1.1  | E-invoicing                                            | 12 |
| 5 | Aanpa  | ssingen klantversie 25.01.21.01                        | 13 |
|   | 5.1 Aa | inpassingen                                            | 13 |
|   | 5.1.1  | (I)OSS verkopen                                        | 13 |
|   | 5.1.2  | BTW-aangifte                                           | 13 |
|   | 5.1.3  | BTW-forfaits                                           | 14 |
|   | 5.1.4  | Bankidentificatiecodes                                 | 14 |
|   | 5.1.5  | Intrastat                                              | 14 |
|   | 5.1.6  | Hulpprogramma Downloaden Basecone archief              | 14 |
|   | 5.1.7  | UBL-verwerking                                         | 16 |
| 6 | Aanpa  | ssingen klantversie 24.10.21.01                        |    |
|   | 6.1 Ni | euw                                                    | 17 |
|   | 6.1.1  | NBB aangifte diensten en overdrachten                  | 17 |
|   | 6.2 Aa | inpassingen                                            | 21 |
|   | 6.2.1  | Consultatie historieken afpuntingsnummer               | 21 |
|   | 6.2.2  | Configuratie grootboekrekening UBL                     | 21 |

|    | 6.2.3   | Uitbreiding opzoeken Companyweb gegevens                             | 22 |
|----|---------|----------------------------------------------------------------------|----|
|    | 6.2.4   | Exporteren betalingservaring Companyweb                              | 24 |
|    | 6.2.5   | Elektronische leveranciersbetalingen instantoverschrijving           | 24 |
|    | 6.2.6   | Afpunten klanten en leveranciers                                     | 25 |
| 7  | Aanpas  | singen klantversie 24.08.21.12                                       | 26 |
| 7  | .1 Aaı  | npassingen                                                           | 26 |
|    | 7.1.1   | BTW                                                                  | 26 |
| 8  | Aanpas  | singen klantversie 24.08.21.11                                       | 27 |
| 8  | .1 Aaı  | npassingen                                                           | 27 |
|    | 8.1.1   | BTW                                                                  | 27 |
|    | 8.1.2   | Afdruk aankoopdagboek exporteren naar tonen in rooster               | 28 |
|    | 8.1.3   | Extra                                                                | 28 |
|    | 8.1.4   | Elektronische Intrastataangifte                                      | 28 |
|    | 8.1.5   | Ingave financieel/diversen documenten                                | 28 |
|    | 8.1.6   | Afpunten grootboekrekeningen/klanten/leveranciers                    | 28 |
|    | 8.1.7   | Leveranciers                                                         | 29 |
|    | 8.1.8   | Configuratie Facturatie                                              | 29 |
|    | 8.1.9   | Import UBL                                                           | 30 |
| 9  | Aanpas  | singen klantversie 24.06.21.12                                       |    |
| 9  | .1 Aaı  | npassingen                                                           | 31 |
|    | 9.1.1   | Diversen: analytische verwerking                                     | 31 |
| 10 | Aanpas  | singen klantversie 24.06.21.01                                       | 32 |
| 1  | 0.1 Aaı | npassingen                                                           | 32 |
|    | 10.1.1  | Aanmaningen                                                          | 32 |
|    | 10.1.2  | (I)OSS                                                               | 32 |
|    | 10.1.3  | CODA                                                                 |    |
|    | 10.1.4  | Import XML                                                           |    |
|    | 10.1.5  | Import UBL                                                           |    |
|    | 10.1.6  | Gemengde BTW-plichtige eindafrekening en aangifte                    |    |
|    | 10.1.7  | Gemengde BTW-plichtige werkelijk gebruik nieuw veld BTW-rapportering |    |
|    | 10.1.8  | Leveranciers                                                         |    |
| 11 | Aanpas  | singen klantversie 24.04.21.01                                       |    |
| 1  | 1.1 Aaı | -<br>1passingen                                                      | 36 |
|    | 11.1.1  | Configuratie CODA                                                    | 36 |
|    | 11.1.2  | Consultatieschermen                                                  | 36 |

| 11.1.3       Dagboeken                                                                                                    |    |         |                                                                        |    |
|----------------------------------------------------------------------------------------------------|----|---------|------------------------------------------------------------------------|----|
| 11.1.4       Afdruk                                                                                                    |    | 11.1.3  | Dagboeken                                                              | 36 |
| 11.1.5       BTW       38         11.1.6       Overname gegevens ander dossier       38         12       Aanpassingen klantversie 24.02.21.03       39         12.1       Aanpassingen       39         12.1.1       Elektronische betalingen: nieuwe bankstandaarden herroepen in Expert/M       39         13       Aanpassingen       40         13.1       Aanpassingen       40         13.1.1       Dagboeken       40         13.1.2       BTW       40         13.1.3       Facturatie       42         13.1.4       Aanmaningen       42         13.1.4       Aanmaningen       43         14       Aanpassingen klantversie 24.01.21.01       44         14.1       Aanpassingen       44         14.1.1       Dagboeken       44         14.1.1       Dagboeken       44         14.1.1       Dagboeken       44         14.1.2       Intrastat       44         14.1.3       Afdruk       44         14.1.4       Dagboeken       45         15.1.1       Gebruikersgegevens       45         15.1.2       Dagboeken       45         15.1.3       BTW                                       |    | 11.1.4  | Afdruk                                                                 | 38 |
| 11.1.6       Overname gegevens ander dossier                                                                                                    |    | 11.1.5  | BTW                                                                    | 38 |
| 12       Aanpassingen klantversie 24.02.21.03                                                                                                    |    | 11.1.6  | Overname gegevens ander dossier                                        | 38 |
| 12.1       Aanpassingen       39         12.1.1       Elektronische betalingen: nieuwe bankstandaarden herroepen in Expert/M       39         13       Aanpassingen klantversie 24.02.21.01       40         13.1       Aanpassingen       40         13.1.1       Dagboeken       40         13.1.2       BTW       40         13.1.3       Facturatie       42         13.1.4       Aanmaningen       43         14       Aanpassingen klantversie 24.01.21.01       44         14.1       Aanpassingen       44         14.1       Dagboeken       44         14.1       Dagboeken       44         14.1.1       Dagboeken       44         14.1.1       Dagboeken       44         14.1.2       Intrastat       44         14.1.3       Afdruk       44         14.1.4       Dagboeken       45         15.1       Gebruikersgegevens       45         15.1.1       Gebruikersgegevens       45         15.1.2       Dagboeken       46         15.1.3       BTW       46         15.1.4       Aanmaningen       47         16       Aanpassingen klantversie 23.10.21.01<                           | 12 | Aanpas  | singen klantversie 24.02.21.03                                         | 39 |
| 12.1.1       Elektronische betalingen: nieuwe bankstandaarden herroepen in Expert/M                                                                                                    | 1  | 2.1 Aar | npassingen                                                             | 39 |
| 13 Aanpassingen klantversie 24.02.21.01       40         13.1 Aanpassingen       40         13.1.1 Dagboeken       40         13.1.2 BTW       40         13.1.3 Facturatie       42         13.1.4 Aanmaningen       43         14 Aanpassingen klantversie 24.01.21.01       44         14.1 Aanpassingen       44         14.1.1 Dagboeken       44         14.1.2 Intrastat       44         14.1.3 Afdruk       44         14.1.3 Afdruk       44         14.1.1 Dagboeken       44         14.1.2 Intrastat       44         14.1.3 Afdruk       44         15.1 Aanpassingen klantversie 23.12.21.01       45         15.1 Aeanpassingen       45         15.1.1 Gebruikersgegevens       45         15.1.2 Dagboeken       45         15.1.3 BTW       46         15.1.4 Aanmaningen       47         16 Aanpassingen klantversie 23.10.21.01       48         16.1 Aanpassingen       48         16.1.1 Algemeen       48         16.1.2 Dagboeken       48         16.1.3 Import UBL       49         16.1.4 Import XML       49         16.1.5 Basecone documenten       49                   |    | 12.1.1  | Elektronische betalingen: nieuwe bankstandaarden herroepen in Expert/M | 39 |
| 13.1       Aanpassingen       40         13.1.1       Dagboeken       40         13.1.2       BTW       40         13.1.3       Facturatie       42         13.1.4       Aanmaningen       43         14       Aanpassingen klantversie 24.01.21.01       44         14.1       Aanpassingen       44         14.1.1       Dagboeken       44         14.1.2       Intrastat       44         14.1.3       Afdruk       44         14.1.4       Aanpassingen       44         14.1.1       Dagboeken       44         14.1.3       Afdruk       44         14.1.4       Aanpassingen       44         14.1.5       Aatopassingen klantversie 23.12.21.01       45         15.1       Aenpassingen       45         15.1.4       Dagboeken       45         15.1.2       Dagboeken       45         15.1.3       BTW       46         15.1.4       Aanmaningen       47         16       Aanpassingen klantversie 23.10.21.01       48         16.1       Algemeen       48         16.1.1       Algemeen       48         16.1.2                                                                         | 13 | Aanpas  | singen klantversie 24.02.21.01                                         | 40 |
| 13.1.1       Dagboeken       40         13.1.2       BTW       40         13.1.3       Facturatie       42         13.1.4       Aanmaningen       43         14       Aanpassingen klantversie 24.01.21.01       44         14.1       Aanpassingen       44         14.1.1       Dagboeken       44         14.1.2       Intrastat       44         14.1.3       Afdruk       44         14.1.1       Dagboeken       44         14.1.2       Intrastat       44         14.1.3       Afdruk       44         14.1.1       Dagboeken       45         15.1       Aanpassingen       45         15.1       Aanpassingen       45         15.1.1       Gebruikersgegevens       45         15.1.2       Dagboeken       45         15.1.3       BTW       46         15.1.4       Aanmaningen       47         16       Aanpassingen klantversie 23.10.21.01       48         16.1       Algemeen       48         16.1.1       Algemeen       48         16.1.2       Dagboeken       48         16.1.3       Import UBL                                                                                 | 1  | 3.1 Aar | npassingen                                                             | 40 |
| 13.1.2       BTW       40         13.1.3       Facturatie       42         13.1.4       Aanpassingen klantversie 24.01.21.01       44         14.1       Aanpassingen klantversie 24.01.21.01       44         14.1       Dagboeken       44         14.1.1       Dagboeken       44         14.1.2       Intrastat       44         14.1.3       Afdruk       44         14.1.1       Dagboeken       44         14.1.2       Intrastat       44         14.1.3       Afdruk       44         14.1.4       Dagboeken       45         15.1       Aanpassingen       45         15.1       Aanpassingen       45         15.1.1       Gebruikersgegevens       45         15.1.2       Dagboeken       45         15.1.3       BTW       46         15.1.4       Aanmaningen       47         16       Aanpassingen klantversie 23.10.21.01       48         16.1       Aanpassingen       48         16.1.1       Algemeen       48         16.1.2       Dagboeken       48         16.1.3       Import UBL       49         16.1.4                                                                     |    | 13.1.1  | Dagboeken                                                              | 40 |
| 13.1.3       Facturatie       42         13.1.4       Aanmaningen       43         14       Aanpassingen klantversie 24.01.21.01.       44         14.1       Aanpassingen       44         14.1       Dagboeken       44         14.1.1       Dagboeken       44         14.1.2       Intrastat       44         14.1.3       Afdruk       44         14.1.4       Intrastat       44         14.1.2       Intrastat       44         14.1.3       Afdruk       44         14.1.4       Intrastat       44         14.1.5       Intrastat       44         14.1.1       Dagboeken       45         15.1       Aanpassingen       45         15.1.1       Gebruikersgegevens       45         15.1.2       Dagboeken       45         15.1.3       BTW       46         15.1.4       Aanmaningen       47         16       Aanpassingen klantversie 23.10.21.01       48         16.1       Aanpassingen       48         16.1.1       Algemeen       48         16.1.2       Dagboeken       48         16.1.3       Import UBL </td <td></td> <td>13.1.2</td> <td>BTW</td> <td> 40</td>                |    | 13.1.2  | BTW                                                                    | 40 |
| 13.1.4       Aanmaningen       43         14       Aanpassingen klantversie 24.01.21.01.       44         14.1       Aanpassingen       44         14.1.1       Dagboeken       44         14.1.2       Intrastat       44         14.1.3       Afdruk       44         14.1.1       Dagboeken       44         14.1.2       Intrastat       44         14.1.3       Afdruk       44         14.1.4       Intrastat       44         14.1.2       Intrastat       44         14.1.3       Afdruk       44         14.1.4       Hanpassingen klantversie 23.12.21.01       45         15.1       Aenpassingen       45         15.1.1       Gebruikersgegevens       45         15.1.2       Dagboeken       45         15.1.3       BTW       46         15.1.4       Aanmaningen       47         16       Aanpassingen klantversie 23.10.21.01       48         16.1       Aanpassingen       48         16.1.1       Algemeen       48         16.1.2       Dagboeken       48         16.1.3       Import UBL       49         16.1.4 </td <td></td> <td>13.1.3</td> <td>Facturatie</td> <td>42</td> |    | 13.1.3  | Facturatie                                                             | 42 |
| 14 Aanpassingen klantversie 24.01.21.01.       44         14.1 Aanpassingen       44         14.1.1 Dagboeken       44         14.1.2 Intrastat       44         14.1.3 Afdruk       44         14.1.3 Afdruk       44         14.1.3 Afdruk       44         15 Aanpassingen klantversie 23.12.21.01.       45         15.1 Aanpassingen.       45         15.1.1 Gebruikersgegevens       45         15.1.2 Dagboeken       45         15.1.3 BTW       46         15.1.4 Aanmaningen       47         16 Aanpassingen klantversie 23.10.21.01.       48         16.1.1 Algemeen       48         16.1.2 Dagboeken       48         16.1.3 Import UBL       49         16.1.4 Import XML       49         16.1.5 Basecone documenten       49         17.1 Aanpassingen       50         17.1 Aanpassingen       50         17.1.1 Consultatie       50         17.12 Extra       50                                                                                                    |    | 13.1.4  | Aanmaningen                                                            | 43 |
| 14.1       Aanpassingen       44         14.1.1       Dagboeken       44         14.1.2       Intrastat       44         14.1.3       Afdruk       44         14.1.3       Afdruk       44         14.1.3       Afdruk       44         14.1.3       Afdruk       44         14.1.3       Afdruk       44         14.1.3       Afdruk       44         15       Aanpassingen klantversie 23.12.21.01       45         15.1       Gebruikersgegevens       45         15.1.1       Gebruikersgegevens       45         15.1.2       Dagboeken       45         15.1.4       Aanmaningen       47         16       Aanpassingen klantversie 23.10.21.01       48         16.1       Aanpassingen       48         16.1.4       Aanpassingen       48         16.1.2       Dagboeken       48         16.1.3       Import UBL       49         16.1.4       Import XML       49         16.1.5       Basecone documenten       49         17       Aanpassingen       50         17.1       Aanpassingen       50         17.1                                                                              | 14 | Aanpas  | singen klantversie 24.01.21.01                                         | 44 |
| 14.1.1       Dagboeken       44         14.1.2       Intrastat       44         14.1.3       Afdruk       44         15       Aanpassingen klantversie 23.12.21.01       45         15.1       Aanpassingen       45         15.1.1       Gebruikersgegevens       45         15.1.2       Dagboeken       45         15.1.3       BTW       46         15.1.4       Aanmaningen       47         16       Aanpassingen klantversie 23.10.21.01       48         16.1       Aanpassingen       48         16.1.1       Algemeen       48         16.1.2       Dagboeken       48         16.1.3       Import UBL       49         16.1.4       Import XML       49         16.1.5       Basecone documenten       49         16.1.5       Basecone documenten       49         17       Aanpassingen       50         17.1       Consultatie       50         17.1.1       Consultatie       50         17.1.2       Extra       50                                                                                                    | 1  | 4.1 Aar | npassingen                                                             | 44 |
| 14.1.2       Intrastat       44         14.1.3       Afdruk       44         15       Aanpassingen klantversie 23.12.21.01       45         15.1       Aanpassingen       45         15.1.1       Gebruikersgegevens       45         15.1.2       Dagboeken       45         15.1.3       BTW       46         15.1.4       Aanmaningen       47         16       Aanpassingen klantversie 23.10.21.01       48         16.1       Aanpassingen       48         16.1.1       Algemeen       48         16.1.2       Dagboeken       48         16.1.3       Import UBL       49         16.1.4       Import XML       49         16.1.5       Basecone documenten       49         17       Aanpassingen       50         17.1       Consultatie       50         17.1.1       Consultatie       50         17.1.2       Extra       50                                                                                                    |    | 14.1.1  | Dagboeken                                                              | 44 |
| 14.1.3       Afdruk       44         15       Aanpassingen klantversie 23.12.21.01       45         15.1       Aanpassingen       45         15.1.1       Gebruikersgegevens       45         15.1.2       Dagboeken       45         15.1.3       BTW       46         15.1.4       Aanmaningen       47         16       Aanpassingen klantversie 23.10.21.01       48         16.1       Aanpassingen       48         16.1.1       Algemeen       48         16.1.2       Dagboeken       48         16.1.3       Import UBL       49         16.1.4       Import UBL       49         16.1.5       Basecone documenten       49         17       Aanpassingen klantversie 23.08.21.03       50         17.1       Consultatie       50         17.1.2       Extra       50                                                                                                    |    | 14.1.2  | Intrastat                                                              | 44 |
| 15       Aanpassingen klantversie 23.12.21.01       45         15.1       Aanpassingen       45         15.1.1       Gebruikersgegevens       45         15.1.2       Dagboeken       45         15.1.3       BTW       46         15.1.4       Aanmaningen       47         16       Aanpassingen klantversie 23.10.21.01       48         16.1       Algemeen       48         16.1.1       Algemeen       48         16.1.2       Dagboeken       48         16.1.3       Import UBL       49         16.1.4       Import XML       49         16.1.5       Basecone documenten       49         17.1       Consultatie       50         17.1.1       Consultatie       50         17.1.2       Extra       50                                                                                                    |    | 14.1.3  | Afdruk                                                                 | 44 |
| 15.1       Aanpassingen       45         15.1.1       Gebruikersgegevens       45         15.1.2       Dagboeken       45         15.1.3       BTW       46         15.1.4       Aanmaningen       47         16       Aanpassingen klantversie 23.10.21.01       48         16.1       Aanpassingen       48         16.1.1       Algemeen       48         16.1.2       Dagboeken       48         16.1.3       Import UBL       49         16.1.4       Import XML       49         16.1.5       Basecone documenten       49         17.1       Consultatie       50         17.1.1       Consultatie       50         17.1.2       Extra       50                                                                                                    | 15 | Aanpas  | singen klantversie 23.12.21.01                                         | 45 |
| 15.1.1       Gebruikersgegevens                                                                                                    | 1  | 5.1 Aar | npassingen                                                             | 45 |
| 15.1.2       Dagboeken                                                                                                    |    | 15.1.1  | Gebruikersgegevens                                                     | 45 |
| 15.1.3       BTW       46         15.1.4       Aanmaningen       47         16       Aanpassingen klantversie 23.10.21.01       48         16.1       Aanpassingen       48         16.1.1       Algemeen       48         16.1.2       Dagboeken       48         16.1.3       Import UBL       49         16.1.4       Import XML       49         16.1.5       Basecone documenten       49         17       Aanpassingen       50         17.1       Consultatie       50         17.1.2       Extra       50                                                                                                    |    | 15.1.2  | Dagboeken                                                              | 45 |
| 15.1.4       Aanmaningen                                                                                                    |    | 15.1.3  | BTW                                                                    | 46 |
| 16       Aanpassingen klantversie 23.10.21.01                                                                                                    |    | 15.1.4  | Aanmaningen                                                            | 47 |
| 16.1       Aanpassingen       48         16.1.1       Algemeen       48         16.1.2       Dagboeken       48         16.1.3       Import UBL       49         16.1.4       Import XML       49         16.1.5       Basecone documenten       49         17       Aanpassingen klantversie 23.08.21.03       50         17.1       Consultatie       50         17.1.2       Extra       50                                                                                                    | 16 | Aanpas  | singen klantversie 23.10.21.01                                         | 48 |
| 16.1.1       Algemeen       48         16.1.2       Dagboeken       48         16.1.3       Import UBL       49         16.1.4       Import XML       49         16.1.5       Basecone documenten       49         17       Aanpassingen klantversie 23.08.21.03       50         17.1       Consultatie       50         17.1.2       Extra       50                                                                                                    | 1  | 6.1 Aar | 1passingen                                                             | 48 |
| 16.1.2       Dagboeken       48         16.1.3       Import UBL       49         16.1.4       Import XML       49         16.1.5       Basecone documenten       49         17       Aanpassingen klantversie 23.08.21.03       50         17.1       Aanpassingen       50         17.1.1       Consultatie       50         17.1.2       Extra       50                                                                                                    |    | 16.1.1  | Algemeen                                                               | 48 |
| 16.1.3       Import UBL       .49         16.1.4       Import XML       .49         16.1.5       Basecone documenten       .49         17       Aanpassingen klantversie 23.08.21.03       .50         17.1       Aanpassingen       .50         17.1.1       Consultatie       .50         17.1.2       Extra       .50                                                                                                    |    | 16.1.2  | Dagboeken                                                              | 48 |
| 16.1.4       Import XML       .49         16.1.5       Basecone documenten       .49         17       Aanpassingen klantversie 23.08.21.03       .50         17.1       Aanpassingen       .50         17.1.1       Consultatie       .50         17.1.2       Extra       .50                                                                                                    |    | 16.1.3  | Import UBL                                                             | 49 |
| 16.1.5       Basecone documenten                                                                                                    |    | 16.1.4  | Import XML                                                             | 49 |
| 17 Aanpassingen klantversie 23.08.21.03       50         17.1 Aanpassingen       50         17.1.1 Consultatie       50         17.1.2 Extra       50                                                                                                    |    | 16.1.5  | Basecone documenten                                                    | 49 |
| 17.1       Aanpassingen                                                                                                    | 17 | Aanpas  | singen klantversie 23.08.21.03                                         | 50 |
| 17.1.1       Consultatie                                                                                                    | 1  | 7.1 Aar | -<br>1passingen                                                        | 50 |
| 17.1.2 Extra                                                                                                    |    | 17.1.1  | Consultatie                                                            | 50 |
|                                                                                                    |    | 17.1.2  | Extra                                                                  | 50 |

| 18 | Aanpas  | ssingen klantversie 23.08.21.02     | 51 |
|----|---------|-------------------------------------|----|
| 1  | 8.1 Aaı | npassingen                          | 51 |
|    | 18.1.1  | Dagboeken                           | 51 |
|    | 18.1.2  | Afdruk (I)OSS-verrichtingen         | 51 |
|    | 18.1.3  | Afdruk openstaande documenten       | 51 |
| 19 | Aanpas  | ssingen klantversie 23.08.21.01     | 52 |
| 1  | 9.1 Nie | 2uw                                 | 52 |
|    | 19.1.1  | BTW                                 | 52 |
| 1  | 9.2 Aaı | npassingen                          | 52 |
|    | 19.2.1  | Export naar excel vanuit rooster    | 52 |
|    | 19.2.2  | Basecone                            | 52 |
|    | 19.2.3  | CompanyWeb                          | 53 |
|    | 19.2.4  | Belastingparadijzen                 | 54 |
|    | 19.2.5  | Dagboeken                           | 54 |
|    | 19.2.6  | My.Adsolut.com                      | 56 |
|    | 19.2.7  | Elektronische meervoudige aangiftes | 57 |
|    | 19.2.8  | Afsluitingen                        | 57 |
| 20 | Aanpas  | ssingen klantversie 23.01.31.05     | 58 |
| 2  | 0.1 Aaı | npassingen                          | 58 |
|    | 20.1.1  | Startscherm                         | 58 |
|    | 20.1.2  | Belastingparadijzen                 | 58 |
| 21 | Aanpas  | ssingen klantversie 23.01.31.04     | 59 |
| 2  | 1.1 Aaı | npassingen                          | 59 |
|    | 21.1.1  | Algemeen                            | 59 |
|    | 21.1.2  | Basecone/My.Adsolut.com             | 59 |
|    | 21.1.3  | Aschrijvingen                       | 61 |
| 22 | Aanpas  | ssingen klantversie 23.01.31.03     | 62 |
| 2  | 2.1 Aaı | npassingen                          | 62 |
|    | 22.1.1  | Algemeen                            | 62 |
|    | 22.1.2  | Basecone                            | 62 |
|    | 22.1.3  | BTW                                 | 62 |
| 23 | Aanpas  | singen klantversie 23.01.31.01      | 65 |
| 2  | 3.1 Nie | 9uw                                 | 65 |
|    | 23.1.1  | Intrastat                           | 65 |
|    | 23.1.2  | Forfaits 2022                       | 65 |

| 23.2 | Aaı | npassingen                          | .65 |
|------|-----|-------------------------------------|-----|
| 23.2 | 2.1 | Basecone – Adsolut API Connectivity | .65 |
| 23.2 | 2.2 | Algemeen                            | 68  |
| 23.2 | 2.3 | Dagboeken                           | .69 |
| 23.2 | 2.4 | BTW                                 | .69 |

# 1 Aanpassingen klantversie 25.03.21.02

# 1.1 Aanpassingen

# 1.1.1 Synchroniseer dossier met My.Adsolut.com

#### • Synchroniseer dossier met My.Adsolut.com voor natuurlijke personen

Vanaf deze versie is het nu ook mogelijk om een dossier voor een natuurlijk persoon te synchroniseren (Configuratie, Synchroniseer dossier met My.Adsolut.com). De voorwaarde is dat in de dossiergegevens het rijksregisternummer, de naam en de voornaam zijn ingevuld. Indien het rijksregisternummer, de naam en/of de voornaam niet werden ingevuld in Centraal dossierbeheer of in Adsolut dan krijgt u een melding:

| Expert/ | M                                                                                                    | × |
|---------|----------------------------------------------------------------------------------------------------|---|
| 8       | Het rijksregisternummer, naam en/of voornaam is niet ingevuld in de dossiergegevens !<br>Gelieve deze gegevens na te kijken in het Centraal Dossierbeheer. |   |
|         | OK Details                                                                                                    |   |

Let op: het is belangrijk om in de meest recente klantversie van Centraal dossierbeheer/Adsolut te werken.

# 2 Aanpassingen klantversie 25.03.21.01

# 2.1 Aanpassingen

### 2.1.1 Import UBL

• Import UBL in een kleine onderneming

Indien u een dossier verwerkt met **"Type BTW = Kleine onderneming**" (menu Ingave, Basisgegevens, Dossier), dan is het mogelijk (net zoals bij een niet-BTW-plichtige onderneming) om via het menupunt Configuratie, Gekoppelde documenten bij de aan- en de verkoopdocumenten te kiezen voor de mogelijkheid **"Standaard boeken op Diversen buiten BTW"**. Indien u dit veld aanvinkt, dan wordt er voor het dossier niet meer gekeken naar de inhoud van de UBL en wordt er geboekt op de ventilatie **"Diversen buiten BTW (22)"**.

## 2.1.2 Import CARO

#### • Import CARO foutmelding

Bij het verwerken van CARO-bestanden waarbij enkel de uitgavenstaat op 0 komt en er geen extra verrichtingen werden gedaan, kreeg u mogelijk in vorige versies een access violation foutmelding. Dit werd aangepast zodat de verwerking van deze CARO-bestanden wel lukt.

# 2.1.3 Forfaits 2025

• Wijzigingen coëffiënten BTW- forfaits 2025 t.o.v. 2024

#### A) Algemene forfaits

- 1. KLEINHANDELAARS IN LEVENSMIDDELEN Geen wijziging betreffende coëfficiënten.
- 6. KLEINHANDELAARS IN ZUIVELPRODUCTEN EN MELKVENTERS Geen wijziging betreffende coëfficiënten.

#### 13. SCHOENHERSTELLERS Geen wijziging betreffende coëfficiënten.

- 17. KLEINHANDELAARS IN DIVERSE TEXTIEL-EN LEDERWAREN Geen wijziging betreffende coëfficiënten.
- 21. KLEINHANDELAARS IN KRANTEN EN TIJDSCHRIFTEN Geen wijziging betreffende coëfficiënten.

#### **B) Overige forfaits**

#### 2. SLAGERS EN SPEKSLAGERS

#### Deel 1 - 1.A Verkoop van vlees

- a) Rund-, kalfs-, varkens- en schapenvlees:
  - 1) aankoop op voet: 4,05 euro (i.p.v. 3,85)
  - 2) aankopen "geslacht": 4,05 euro (i.p.v. 3,85)
  - 3) aankopen in losgesneden stukken: 4,60 euro (i.p.v. 4,40)
- b) <u>Paardenvlees</u>:
  - 1) aankoop op voet: 4,05 euro (i.p.v. 3,85)
  - 2) aankopen "geslacht": 4,05 euro (i.p.v. 3,85)
  - 3) aankopen in losgesneden stukken: 4,18 euro (i.p.v. 3,98)

Expert/M Nieuwsbrieven 2025, 2024 en 2023

#### 3. BAKKERS, BROOD- EN BANKETBAKKERS

#### 1. <u>Broodsector</u>

Kennummer – kostprijsvermenigvuldiger

1. 127,56 euro = geen wijziging

2. 138,24 euro = geen wijziging

- 3. 148,96 euro (i.p.v. 148,24)
- 4. 132,43 euro (i.p.v. 132,26)
- 5. 138,51 euro (i.p.v. 138,13)
- 6. 144,20 euro (i.p.v. 143,63)

# <u>Bijkomende ingrediënten</u>

Aftrekbare hoeveelheid: 4,83 euro (i.p.v. 4,40)

2. <u>Fijnbakkerij</u> Berekening basiscoëfficiënt: 4,54 (i.p.v. 4,60)

#### Verkoopprijs banketprodukten aan de toonbank per 100g

Boterkreemtaart 2,45 euro (i.p.v. 2,40) Boterkreemtaartje 2,57 euro (i.p.v. 2,45) Slagroomtaart 1,96 euro (i.p.v. 1,86) Slagroomtaartje 2,03 euro (i.p.v. 1,93) Fruittaart 1,33 euro (i.p.v. 1,22) Fruittaartje 1,50 euro (i.p.v. 1,40) Rijsttaart 1,18 euro (i.p.v. 1,09) Rijsttaartje 1,35 euro (i.p.v. 1,24) Soes 1,43 euro (i.p.v. 1,38) **Totaal: 15,80 euro (i.p.v. 14,97)** 

Berekening tariefschaal R wijzigt naar 15,80 komende van 14,97 Vermenigvuldigers wijzigen niet.

#### 4. CAFEHOUDERS EN 24. KLEINE CAFEHOUDERS

Niet gepubliceerd: zie koninklijk besluit nr. 2bis d.d. 15.05.2022

#### 5. HERENKAPPERS, DAMESKAPPERS, HEREN- EN DAMESKAPPERS

Geen wijziging betreffende coëfficiënten.

#### 7. APOTHEKERS

Geen wijziging betreffende coëfficiënten.

#### 9. CONSUMPTIE-IJSBEREIDERS

Berekening verkoopprijs 1 Liter ijs

Basis verkoopprijs: 36,00 (i.p.v. 35,00) Basiscoëfficiënt: 11,73 (i.p.v. 11,88)

Coëfficiënt smaakstoffen 2,18 (i.p.v. 2,19) Coëfficiënt specialiteiten 0,74 (i.p.v. 1,00) Coëfficiënt slagroom 4,23 (i.p.v. 4,71)

#### **16. FRITUUREXPLOITANTEN**

Geen wijziging betreffende coëfficiënten.

#### **19. FOORNIJVERAARS**

Geen wijziging betreffende coëfficiënten.

#### Bron: <u>MyMinfin</u>

## 2.1.4 Fusiegemeenten

#### • Opzoeken nieuwe fusiegemeenten

Bij o.a. het aanmaken van nieuwe klanten en leveranciers is het nu mogelijk om de nieuwe Belgische fusiegemeenten op te zoeken.

### 2.1.5 Export E-audit

#### • Export E-audit

Als u in de vorige klantversie een Export E-audit deed, dan ontbrak het ldf-bestand in het zip-bestand. Dat werd opgelost.

9

# 2.1.6 Hulpprogramma wijzigen elektronisch factureren klanten

#### • Wijzigen veld "Elektronisch factureren" klantenfiche via hulpprogramma

Onder het menu Extra vindt u het programma "Wijzigen elektronisch factureren klanten". Met dit programma heeft u de mogelijkheid om de zendwijze van de facturen van meerdere klanten tegelijkertijd te wijzigen.

| 🛄 Wijzigen elel                   | ktronisch facturere                    | n klanten                                                   |                         |                 | - • × |
|-----------------------------------|----------------------------------------|-------------------------------------------------------------|-------------------------|-----------------|-------|
| Van elektronis<br>Naar elektronis | Van klant Tot klant Ch factureren Fact | 10<br>14<br>ureren v<br>POL niet-overheidsin v<br>Overzicht |                         |                 |       |
| Overzicht klante                  | n 4                                    |                                                             |                         |                 |       |
| Klant                             | Alfa                                   | Naam                                                        | Elektronisch factureren | Extra info      |       |
| 10                                | K10                                    | Klant 10BE                                                  | Factureren              |                 |       |
| 12                                | K12                                    | Klant 12FR                                                  | Factureren              |                 |       |
| 13                                | K13                                    | Klant 13DE                                                  | Factureren              |                 |       |
| 14                                | K14                                    | Klant 14ES                                                  | Factureren              |                 |       |
|                                   |                                        |                                                             |                         |                 |       |
|                                   |                                        |                                                             |                         | Wijzigen starte | n     |

# 2.1.7 Downloaden Basecone archief

#### • Downloaden Basecone archief

Er werden problemen vastgesteld tijdens het downloaden en wegschrijven van de bestanden en bestandsnamen. Hiervoor werd een aanpassing gedaan zodat dit onderdeel correct werkt.

# 3 Aanpassingen klantversie 25.01.21.03

# 3.1 Aanpassingen

# 3.1.1 Downloaden Basecone archief

#### • Downloaden Basecone archief

Wanneer u bij het uploaden van bestanden naar Basecone gebruik gemaakt heeft van bestanden met dezelfde bestandsnaam, dan werd bij het downloaden van het Basecone archief in versie 25.01.21.01 en 25.21.21.02 het reeds eerder gedownloade document overschreven.

Dit werd opgelost in de huidige versie 25.01.21.03, waar een uniek gegeven toegevoegd wordt aan de bestandsnaam van de bijlage die gedownload wordt.

Opmerking: de doelmap die u gebruikt voor de aankopen en de verkopen moet een verschillende map zijn.

# 4 Aanpassingen klantversie 25.01.21.02

# 4.1 Aanpassingen

# 4.1.1 E-invoicing

#### • E-invoicing

Er werden aanpassingen gedaan in functie van e-Invoicing.

# 5 Aanpassingen klantversie 25.01.21.01

# 5.1 Aanpassingen

## 5.1.1 (I)OSS verkopen

#### • Ingave (I)OSS verkopen: automatische berekening BTW-lijn

Als er geboekt wordt op ventilatiecode **104 OSS diensten**, **107 OSS goederen** of **108 IOSS goederen** en het (I)OSS standaard BTW-percentage werd voor het land ingevuld in Ingave, Globaal, BTW-tarieven, dan zal de **BTW-lijn** (ventilatiecode 105 BTW (I)OSS) vanaf nu **automatisch** geboekt worden.

## 5.1.2 BTW-aangifte

#### • BTW-kalender wijzigingen 2025

Eind december 2024 werd er op de site van FOD Financiën aangekondigd dat er een wijziging zou komen van de BTW-kalender <u>https://financien.belgium.be/nl/ondernemingen/btw/btw-kalender</u>

U vindt er terug wanneer u de BTW moet aangeven en betalen.

In Expert/M werden er aanpassingen gedaan voor de datum van betaling voor de kwartaalaangevers op de afdruk van de BTW-brief.

Ook de datums van de voorschotten werden aangepast (ook al zijn de voorschotten niet meer verplicht) op het ingavescherm van de BTW-aangifte (tabbladen Aan te geven eindafrekening en Berekende eindafrekening en ook op de afdruk van de eindafrekening en de BTW-brief).

#### • BTW-aangifte: Nihil BTW-listing

Een stopzetting van de bedrijfsactiviteit mag enkel nog doorgegeven worden via het bestand van de BTWlisting.

Een nihil BTW-listing mag wel nog doorgegeven worden via de BTW-aangifte maar enkel in de eerste of in de laatste BTW-periode van het kalenderjaar.

Bv.

- Aangifte december 2024 of 4de kwartaal 2024 om aan te geven dat de klantenlijst van 2024 nihil is
- Aangifte januari 2025 of 1ste kwartaal 2025 om aan te geven dat de klantenlijst van 2024 nihil is.

Daarom is het veld **Nihil BTW-listing** (BTW, BTW-aangifte, tabblad Aan te geven eindafrekening) enkel nog maar zichtbaar voor de eerste en de laatste periode van het kalenderjaar.

Indien u dit veld heeft aangevinkt in een bepaalde BTW-periode, dan zult u bij de **creatie** van de BTWaangifte binnen datzelfde kalenderjaar maar voor een andere BTW-periode de volgende melding krijgen:

| BTW-aangifte          |                                    |             |                       |
|-----------------------|------------------------------------|-------------|-----------------------|
| Documentstatus        | Alle documenten                    | •           | Herberekenen roosters |
| BTW-periode           | 02/2023 01/04/2023 - 30/06/2023    | •           | BTW-controles         |
| BTW-aangifte          |                                    |             | ×                     |
| Opgelet: U heeft reed | ls in BTW-periode 01/2023 de optie | 'Nihil BTW- | listing' aangeduid !  |
|                       | ОК                                 |             |                       |

Expert/M Nieuwsbrieven 2025, 2024 en 2023

## 5.1.3 BTW-forfaits

#### • Opvragen ramingen bij berekeningsblad: gemaximaliseerd scherm

Indien er ramingen opgevraagd werden bij het opvragen van het berekeningsblad in een gemaximaliseerd scherm (Ingave gebruikersgegevens optie formulieren maximaliseren staat aangevinkt), dan kwam het pop-upscherm voor de ramingen ook groter tevoorschijn en werd alles geblokkeerd. Dit werd opgelost.

# 5.1.4 Bankidentificatiecodes

#### • Update van de BIC lijst

Er werd een update gedaan van de lijst met BIC codes in Expert/M.

### 5.1.5 Intrastat

#### • Goederencodes kalenderjaar 2025

De Intrastat goederencodes voor het kalenderjaar 2025 werden voorzien.

### 5.1.6 Hulpprogramma Downloaden Basecone archief

#### • Downloaden Basecone archief

Voorheen moest er door ons een zip-bestand aangereikt worden om het Basecone archief te kunnen importeren in Expert/M wanneer de gebruiker besloot om te stoppen met Basecone, maar vanaf deze versie kan de gebruiker zelf het archief gaan downloaden via het menu **Extra, Hulpprogramma's, tabblad Basecone/My.Adsolut.com, Downloaden Basecone archief**.

| Downloaden Basecone        | archief      |                   |               |          |                 |                            |               |      |      |                |                |
|----------------------------|--------------|-------------------|---------------|----------|-----------------|----------------------------|---------------|------|------|----------------|----------------|
| Downloaden documenten      |              |                   |               |          |                 |                            |               |      |      |                |                |
| Boekja                     | ar 2022 0    | 1/01/2022 - 31/12 | /2022 💌       |          |                 |                            |               |      |      |                |                |
| Van perio                  | 1e 00 0      | 1/01/2022 - 01/01 | /2022 👻       |          |                 |                            |               |      |      |                |                |
| Boekja                     | ar 2023 0    | 1/01/2023 - 31/12 | /2023 💌       |          |                 |                            |               |      |      |                |                |
| Tot period                 | de 06 0      | 1/06/2023 - 30/06 | /2023 👻       |          |                 |                            |               |      |      |                |                |
| Aankop                     | en 🔽         |                   |               |          | In totaal nog 8 | 320 document(en) te downlo | aden          |      |      |                |                |
| Doelmap aankop             | en C:\Baseco | ne archief\Dossie | er X\Aankopen |          |                 |                            | Bladeren      |      |      |                |                |
| Voorbeeld m                | ap C:\Baseco | ne archief\Dossie | r X\Aankopen  |          |                 |                            |               |      |      |                |                |
| Verkop                     | en 🔽         |                   |               |          | In totaal nog   | 92 document(en) te downlo  | aden          |      |      |                |                |
| Doelmap verkope            | en C:\Baseco | ne archief\Dossie | r X\Verkopen  |          |                 |                            | Bladeren      |      |      |                |                |
| Voorbeeld ma               | p C:\Baseco  | ne archief\Dossie | r X\Verkopen  |          |                 |                            |               |      |      |                |                |
|                            | ,            | Verzicht          | 1             |          |                 |                            |               |      |      |                |                |
|                            |              |                   |               |          |                 |                            |               |      |      |                |                |
| Overzicht aankopen (39/820 | ) Overzicht  | verkopen (48/92)  | ]             |          |                 |                            |               |      |      |                |                |
| Dagboek [                  | Doc. soort   | Doc. nummer       | Datum         | Klantnr. | Alfacode        | Naam                       | Bedrag valuta | Munt | Jaar | Boekhoudperiod | Link           |
| 1 Aankopen 1 F             | actuur       | 202300001         | 27/02/2023    | 1000     | L1000           | Leverancier 1000BE         | 600,00        | EUR  | 2023 | 1              | https://uat.ba |
| 4 aankopen 4 F             | actuur       | 202300001         | 01/01/2023    | 4034     | woltersklu      | Wolters Kluwer Belgium NV  | 11,13         | EUR  | 2023 | 1              | https://uat.ba |
| 4 aankopen 4 F             | actuur       | 202300002         | 01/01/2023    | 3010     | L3010           | Leverancier 3010BE         | 21.210,00     | EUR  | 2023 | 1              | https://uat.ba |
| 7 Basecone aankopen 7 F    | actuur       | 202300001         | 01/03/2023    | 4040     | nieuwelevb      | nieuwe lev bc              | 486,00        | EUR  | 2023 | 3              | https://uat.ba |
| 7 Basecone aankopen 7 F    | actuur       | 202300002         | 02/03/2023    | 60       | nieuwelev2      | nieuwe lev 2 28/4/2023     | 486,00        | EUR  | 2023 | 3              | https://uat.ba |

De mogelijkheid bestaat om een selectie te maken van – tot boekjaar en van – tot boekhoudperiode. Standaard wordt het eerste tot het huidige boekjaar van het dossier voorgesteld.

U kunt de aankoop- en de verkoopdocumenten apart downloaden en daar eventueel ook een aparte doelmap voor selecteren.

Het totaal aantal documenten te downloaden voor de aan- en verkopen wordt getoond op het scherm.

Als u klikt op de knop **Overzicht** worden de documenten getoond in het rooster.

Eveneens krijgt u het aantal documenten te zien van de selectie die u maakte en dit op de tabbladen **Overzicht aankopen** en **Overzicht verkopen**.

Indien u klikt op de knop Download starten krijgt u de volgende melding:

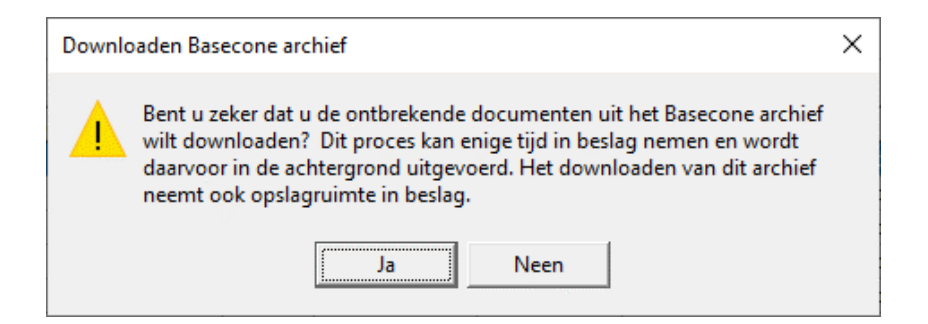

Indien u voor **Ja** kiest, dan verandert de knop **Download starten** in **Download stopzetten** en heeft u dus nog de mogelijkheid om te stoppen met het downloaden van de documenten. Let wel: de reeds gedownloade documenten zullen blijven staan in de doelmap. De verwerking wordt niet teruggedraaid.

U krijgt een voortgangsbalk te zien bij het downloaden.

En als het downloaden beëindigd is, dan krijgt u daar ook een melding van:

| Downloaden Basecone archief                           | $\times$ |
|-------------------------------------------------------|----------|
| Het downloaden van het Basecone archief is voltooid ! |          |
| ОК                                                    |          |

# 5.1.7 UBL-verwerking

#### • UBL's verwerken met extra bijlages

Het is mogelijk om bij de verwerking van UBL's extra bijlages uit de UBL toe te voegen aan het PDFbestand. Daarvoor dient u in het menu **Configuratie, UBL en Kluwer Office import** de mogelijkheid **"Extra bijlages uit UBL opnemen"** aan te vinken. Als u met die instelling een UBL importeert met meerdere bijlages, dan zult u merken dat de PDF meerdere pagina's bevat.

| Configuratie UBL import en Kluwer Office                                |        |
|-------------------------------------------------------------------------|--------|
| Selectie Configuratie UBL                                               |        |
| Standaarden en nummering Koppelingstabellen                             |        |
| Aankopen Verkopen                                                       |        |
| Standaard dagboek facturen 1 Aankopen 1                                 |        |
| Standaard dagboek cn's Aankopen 1                                       |        |
| Automatische creatie lev.                                               |        |
|                                                                         |        |
| Nummering leveranciers Hoogste nummer + 1                               |        |
| Rekening uit UBL gebruiken 🔽                                            |        |
| Grootboekrekening Niet koppelen en altijd dezelfde rekening voorstellen | 600100 |
| Detailijnen Behouden 💌                                                  |        |
| Artikel in detailreferte zetten                                         |        |
| Eenheden overnemen 🔽                                                    |        |
| Extra bijlages uit UBL opnemen 🔽                                        |        |
|                                                                         |        |

# 6 Aanpassingen klantversie 24.10.21.01

# 6.1 Nieuw

# 6.1.1 NBB aangifte diensten en overdrachten

In Expert/M werden de aangiften **F01DGS** en **F02CMS** voorzien. Met de aangiften F01DGS en F02CMS verzamelt de Nationale Bank van België statistische gegevens over de internationale handel in diensten en overdrachten naar en vanuit ondernemingen die in België gevestigd zijn. Lees meer hierover op de website van de Nationale Bank van België <u>https://www.nbb.be/nl/statistieken/betalingsbalans/aangiften/niet-financiele-ondernemingen#activiteiten-met-het-buitenland</u>

#### • Ingave diensten NBB – globaal

Onder het menupunt **Ingave, Globaal, Diensten NBB, tabblad Overzicht** vindt u de lijst van de diensten van de NBB. Deze lijst werd globaal voorzien, d.w.z. dat deze voor alle dossiers dezelfde is.

De lijst wordt eenmalig voorzien in Expert/M, d.w.z. dat u als gebruiker zelf instaat voor het onderhoud ervan en dus de mogelijkheid heeft om codes toe te voegen, te verwijderen en inactief te zetten.

Standaard staan alle voorziene codes op actief, d.w.z. dat ze kunnen gekoppeld worden aan een grootboekrekening waarvoor **Diensten NBB** werd geconfigureerd. Niet actief wil dan zeggen dat de code niet zichtbaar zal zijn tijdens het opzoeken van de diensten.

| Ingave diensten NBB - globaal |                                                                                           |        |  |  |  |  |  |  |
|-------------------------------|-------------------------------------------------------------------------------------------|--------|--|--|--|--|--|--|
| Overzicht                     | Overzicht Detail                                                                          |        |  |  |  |  |  |  |
|                               | Uw selectie :                                                                             |        |  |  |  |  |  |  |
| Nummer                        | Omschrijving                                                                              | Actief |  |  |  |  |  |  |
| A0200                         | Aan- en verkoop van luchtvaartuigen en schepen die onder vreemde vlag geregistreerd sta   | Ja     |  |  |  |  |  |  |
| A2300                         | Maakloon, indien goederenbeweging niet als dusdanig aangegeven wordt bij Intrastat-Extras | Ja     |  |  |  |  |  |  |
| A2301                         | Maakloon, indien goederenbeweging als dusdanig aangegeven wordt bij Intrastat Extrastat   | Ja     |  |  |  |  |  |  |
| A3300                         | Onderhoud en herstellingen, waarbij de technieker zich beroepshalve verplaatst            | Ja     |  |  |  |  |  |  |
| A3301                         | Onderhoud en herstellingen, waarbij de goederen in- of uitgevoerd worden                  | Ja     |  |  |  |  |  |  |
| A4200                         | Aan- en verkoop van brandstof en boordproviand                                            | Ja     |  |  |  |  |  |  |
| B0001                         | Maritiem vervoer van goederen                                                             | Ja     |  |  |  |  |  |  |
| B0002                         | Huur of verhuur van schepen met bemanning voor goederenvervoer                            | Ja     |  |  |  |  |  |  |
| B0003                         | Verslepen van olieplatforms, drijvende kranen en baggerschepen                            | Ja     |  |  |  |  |  |  |
| B0101                         | Luchtvervoer van goederen                                                                 | Ja     |  |  |  |  |  |  |

#### • Configuratie en ingave grootboekrekeningen

De diensten kunnen gekoppeld worden aan een grootboekrekening. U dient daarvoor in het menupunt Configuratie, Basisgegevens, Grootboekrekeningen het vinkje **"Diensten NBB"** aan te vinken.

| Ingave configuratie grootbo | pekrekeninger    | ٦                    |          |                            |              |
|-----------------------------|------------------|----------------------|----------|----------------------------|--------------|
| Kopiëren omschrijving       | Wijziging en cre | eatie 💌              |          |                            |              |
| Zichtbaa                    | ar Tabstop       |                      | Tabstop  | Zichtt                     | baar Tabstop |
| Alternatief nummer          |                  | Boeken in aankoop    | <b>v</b> | Eenheid 1                  | V V          |
| Omschrijving Français 🔽     |                  | Boeken in verkoop    | <b>v</b> | Eenheid 2                  | V V          |
| Omschrijving English 🔽      | V V              | Boeken in financieel | <b>v</b> | Vrij veld 1                | <b>v</b>     |
| Omschrijving Deutsch 🔽      | V                | Boeken in diversen   | ~        | Vrij veld 2                | V V          |
| Aard rekening               | <b>V</b>         | Investering          | ~        | Vrij veld 3                | V V          |
| Overdracht beginbalans      | $\checkmark$     | VATREFUND            | <b>v</b> | Vrij veld 4                | <b>v</b>     |
| Type rekening               | $\checkmark$     |                      |          | Dubbele omzet              |              |
| Toestand document           | $\checkmark$     |                      |          | BTW-rooster 1              | V V          |
| Afdruk bewegingen in detail | $\checkmark$     |                      |          | BTW-rapportering           |              |
| Analytische bewegingen 1 🔽  | ✓ ▼              |                      |          | Diensten NBB               | V V          |
| Analytische bewegingen 2 🔽  | V                |                      |          | Opzoeken van alle gegevens | Toegelaten 💌 |
| % Privé                     | $\checkmark$     |                      |          |                            |              |
| % BTW niet-aftrekbaar       | <b>V</b>         |                      |          |                            |              |
| % Verworpen uitgave         | <b>V</b>         |                      |          |                            |              |
| Import Administrator        | ~ ~              |                      |          |                            |              |
|                             |                  |                      |          |                            |              |

In de ingave van de grootboekrekeningen wordt dan het nieuwe veld getoond en indien u dit aanvinkt, dan kunt u een dienst gaan koppelen. Via \* enter krijgt u een overzicht.

| 🔲 Ingave grootboekrekening   | en                      |                      |   |                       |                 |
|------------------------------|-------------------------|----------------------|---|-----------------------|-----------------|
| Overzicht Detail             |                         |                      |   |                       |                 |
| Nummer                       | 610001                  |                      |   |                       |                 |
| Alternatief nummer           |                         |                      |   |                       |                 |
| Omschrijving Nederlands      | 610001 N                |                      |   | _                     |                 |
| Omschrijving Français        | 610001 F                |                      |   | _                     |                 |
| Omschrijving English         | 610001 E                |                      |   |                       |                 |
| Omschrijving Deutsch         | 610001 D                |                      |   |                       |                 |
| Aard rekening                | Bedrijfsresultaat 💌     | Boeken in aankoop    | V | Eenheid 1             |                 |
|                              |                         | Boeken in verkoop    |   | Aantal dec. eenheid 1 | 0               |
|                              |                         | Boeken in financieel |   | Eenheid 2             |                 |
|                              |                         | Boeken in diversen   |   | Aantal dec. eenheid 2 | 0               |
|                              |                         | Investering          |   | Vrij veld 1           |                 |
| Afdruk historieken in detail | $\overline{\mathbf{v}}$ | VATREFUND            |   | Vrij veld 2           |                 |
| Analytische historieken 1    | Geen 💌                  |                      |   | Vrij veld 3           |                 |
| Analytische historieken 2    | Geen 💌                  |                      |   | Vrij veld 4           |                 |
| % Privé                      | 0,00                    |                      |   | Dubbele omzet         |                 |
| Rekening % privé             |                         |                      |   | BTW-rooster 1         | EMP standaard 💌 |
| % BTW niet-aftrekbaar        | 0,00                    |                      |   |                       |                 |
| Rek. BTW niet-aftrekbaar     |                         |                      |   | Diensten NBB          | V               |
| % Verworpen uitgave          | 0,00                    |                      | • | Diensten NBB          | C0000           |
| Personenwagens               | Neen                    |                      |   |                       |                 |
| Import Administrator         | Goederen                |                      |   |                       |                 |

#### • Boeken van aan- en verkopen

Bij het boeken op een **niet-BE** leverancier of klant én op een grootboekrekening waarvoor "Diensten NBB" werd aangevinkt wordt het nieuwe veld "Diensten NBB" getoond.

| 🔲 Ingave   | aankopen             |                 |                                 |                          |                             |                 |          |                   |             |                                 |                       |             |             |
|------------|----------------------|-----------------|---------------------------------|--------------------------|-----------------------------|-----------------|----------|-------------------|-------------|---------------------------------|-----------------------|-------------|-------------|
| Overzicht  | Document             |                 |                                 |                          |                             |                 |          |                   |             |                                 |                       |             |             |
|            | Dagboek<br>Jaar      | 1 Aanko<br>2024 | pen 1<br>01/01/2024 - 31/12/20  | ▼<br>024 ▼               | Document<br>Documentnr.     | Factuu<br>20240 | r 🚽      |                   |             | Bedrag<br>Koers                 | EUR                   | 30.000,00   |             |
|            | Periode              | 08              | 01/08/2024 - 31/08/20           | )24 👻                    | Leverancier                 |                 | 3 FR4    | NSMAN             |             | Ventilatie                      | ICV diensten B2B (57) | ▼ 21 % (4 ▼ |             |
| В          | TW-periode           | 08/2024         | 01/08/2024 - 31/08/20           | 024 👻                    | Documentdatum               | 29/08/2         | 024 test | t 100<br>992222 f | rance       | Onze referte                    |                       |             |             |
|            |                      |                 |                                 |                          | vervaluaturii               | 10/03/2         |          | 5004200           |             | owrelette                       |                       |             |             |
|            |                      |                 |                                 |                          | Leverdatum                  |                 | _ '      | Datum be          | taald  _/_/ | Toestand                        | 00                    | <u>•</u>    |             |
|            |                      |                 |                                 |                          |                             |                 |          |                   |             | Gestruct. mededeling            |                       |             |             |
| Details    |                      |                 |                                 |                          |                             |                 |          |                   |             |                                 |                       |             |             |
| Ventilatie |                      | BTW %           | Grootboekrekening               | Omschrijving             |                             |                 | BTW-roo  | ster D/C          | Bedrag      | Aard                            | Referte               |             | Eenh. 1 E 🔨 |
| ICV diens  | ten 828 (57          | 21%             | 440000                          | Eeveranciers             |                             |                 | 82+88    | C<br>D            | 30.000,0    | 10 Geen<br>10 Commissies makela | arslo                 |             |             |
| BTW ICV    | diensten B2E         |                 | 451000                          | Te betalen BT            | W                           |                 | 55       | С                 | 6.300,0     | 0 Geen                          |                       |             | 0           |
| BTW aftre  | ekbaar (11)          |                 | 411000                          | Terug te vord            | leren BTW                   |                 | 59       | D                 | 6.300,0     | 00 Geen                         |                       |             | 0           |
| Ventila    | atie<br>liensten B2B | BTV<br>(21      | / % Grootboekre<br>% (4 🔽 61000 | ek. Rooster D/<br>1 82 D | /C Bedrag<br>Debet <b>v</b> | 3               | 0.000,00 | Aard<br>Commiss   | Referte     |                                 | 1                     |             | >           |
| Dienst     | en NBB<br>C00        | •• 🔶            |                                 |                          |                             |                 |          |                   |             |                                 |                       |             |             |

#### • Aangifte diensten en overdrachten

Via het menupunt **Intrastat, Diensten en overdrachten, Aangifte diensten en overdrachten** kan er per BTWperiode een aangifte F01DGS of F02CMS aangemaakt worden. U dient eerst te klikken op de knop "Creatie overzicht".

<u>Let wel</u>: u krijgt een overzicht van alle boekingen waarvoor er geboekt werd op een rekening die geconfigureerd staat als "Diensten NBB". U ziet dus de documenten staan met "Status code" actief, niet actief, onbekend en verwijderd.

Wanneer u kiest voor creatie aangifte, dan zullen alle zichtbare lijnen waarvoor een code "Diensten NBB" werd ingevuld, opgenomen worden in het bestand ongeacht hun status code.

| De<br>K       | cumentstatus<br>BTW-periode<br>euze aangifte | Alle documente<br>02/2024 01/02<br>F01DGS | en<br>2/2024 - 29/02/20 | •<br>124 • |      |                     |                      |              |                                        |                |              |                  |          |                   |                     |                  |   |
|---------------|----------------------------------------------|-------------------------------------------|-------------------------|------------|------|---------------------|----------------------|--------------|----------------------------------------|----------------|--------------|------------------|----------|-------------------|---------------------|------------------|---|
| Overzicht     |                                              | Cre                                       | atie overzicht          |            |      |                     |                      |              |                                        |                |              |                  |          |                   | Documenten [        | Editeren         | • |
| Type document | Dagboek alface                               | Doc.soort                                 | Documentnr.             | Datum      | Munt | Bedrag valuta debet | Bedrag valuta credit | Diensten NBB | Diensten NBB omschrijving              | Klant-/lev. nr | Alfacode     | Naam             | Landcode | Grootboekrekening | Grootboekrekening   | Status code      |   |
| Aankoop       |                                              | Factuur                                   | 202400001               | 01/02/2024 | EUR  | 5.000,00            | 0,00                 | B0401        | Goederenvervoer d.m.v. binnenvaart     |                | 5 leverancie | Leverancier SIT  |          | 600100            | Rekening Ned 600100 | Actief           |   |
| kankoop       | AK1                                          | Creditnota                                | 202400001               | 01/02/2024 | EUR  | 0,00                | 1.000,00             | B0401        | Goederenvervoer d.m.v. binnenvaart     |                | 5 leverancie | Leverancier 5fT  | π        | 600100            | Rekening Ned 600100 | Actief           | 1 |
| lankoop       | AK1                                          | Factuur                                   | 202400004               | 01/02/2024 | EUR  | 80.000,00           | 0,00                 | B0201        | Spoorvervoer van goederen              | 2              | 7 L27        | Leverancier 27CY | CY       | 600200            | Rekening Ned 600200 | Actief           | i |
| ankoop        | AK1                                          | Factuur                                   | 202400005               | 01/02/2024 | EUR  | 99.000,00           | 0,00                 | B4000        | Ondersteunende diensten voor overige v | 5              | 4 L54        | Leverancier 54CH | СН       | 600400            | Rekening Ned 600400 | Actief           | i |
| ankoop        | AK1                                          | Factuur                                   | 202400006               | 01/02/2024 | EUR  | 60.000,00           | 0,00                 | B4000        | Ondersteunende diensten voor overige v | 5              | 4 L54        | Leverancier 54CH | CH       | 600400            | Rekening Ned 600400 | Actief           | i |
| ankoop        | Negen                                        | Factuur                                   | 202400001               | 01/02/2024 | CAD  | 55.556              | 0                    | B0401        | Goederenvervoer d.m.v. binnenvaart     | 1              | 0 L10        | Leverancier 10CA | CA       | 600100            | Rekening Ned 600100 | Actief           | i |
| ankoop        | AK1                                          | Factuur                                   | 202400017               | 01/02/2024 | EUR  | 5.500,00            | 0,00                 | V1107        |                                        | 5              | 5 L55        | Leverancier 55NL | NL       | 600300            | Rekening Ned 600300 | Verwijderd       | i |
| erkoop        | VK1                                          | Factuur                                   | 202400005               | 01/02/2024 | EUR  | 0,00                | 16.000,00            |              |                                        | 1              | 6 klant16fr  | Klant 16FR       | FR       | 700300            | Rekening Ned 700300 | Onbekend         | i |
| erkoop        | VK1                                          | Factuur                                   | 202400006               | 01/02/2024 | EUR  | 0,00                | 35.000,00            | B2001        | Maritiem vervoer van personen          | 1              | 6 klant16fr  | Klant 16FR       | FR       | 700300            | Rekening Ned 700300 | Actief           | i |
| erkoop        | VK1                                          | Factuur                                   | 202400007               | 01/02/2024 | EUR  | 0,00                | 150.000,00           | A0200        | Aan- en verkoop van luchtvaartuigen en | 1              | 5 klant15fr  | Klant 15FR       | FR       | 700003            | Rekening Ned 700003 | Niet-actief      | i |
| (erkoop       | VK1                                          | Factuur                                   | 202400008               | 01/02/2024 | EUR  | 0,00                | 70.000,00            | A0200        | Aan- en verkoop van luchtvaartuigen en | 1              | 5 klant15fr  | Klant 15FR       | FR       | 700003            | Rekening Ned 700003 | Niet-actief      | i |
|               |                                              |                                           |                         |            |      |                     |                      |              |                                        |                |              |                  |          |                   |                     | Creatie aangifte |   |

Wanneer u wilt dat bvb. enkel de lijnen met status code actief worden opgenomen, dan dient u een filter in te stellen op Actief en dan zullen enkel deze lijnen opgenomen worden in het bestand.

| Decomentation         Methodocomente         Methodocomente         Construint         Construint                                                                                                    | Aangifte dien: | sten en overdr | achten       |                  |            |      |                     |                      |              |                                        |                |              |                  |          |                   |                     |                |
|----------------------------------------------------------------------------------------------------|----------------|----------------|--------------|------------------|------------|------|---------------------|----------------------|--------------|----------------------------------------|----------------|--------------|------------------|----------|-------------------|---------------------|----------------|
| BitNeyenide         Soldball         Endlage         Endlage                                                                                                    | Dec            | umentstatus 4  | le documente | n                | •          |      |                     |                      |              |                                        |                |              |                  |          |                   |                     |                |
| Name         Art         Creation         Description         Description         Description         Effect         Effect                                                                                                    | E              | BTW-periode    | 2/2024 01/02 | /2024 - 29/02/20 | 24 •       |      |                     |                      |              |                                        |                |              |                  |          |                   |                     |                |
| Center over 2014         Decimite         Decimite         Enternet           Decimite         Center over 2014         Decimite         Decimite <td>Ke</td> <td>uze aanoiffe</td> <td>01DGS</td> <td></td> <td>-</td> <td></td> <td></td> <td></td> <td></td> <td></td> <td></td> <td></td> <td></td> <td></td> <td></td> <td></td> <td></td>                                                                                                    | Ke             | uze aanoiffe   | 01DGS        |                  | -          |      |                     |                      |              |                                        |                |              |                  |          |                   |                     |                |
| Create         Create overable         Entername         Control of Control of Con |                |                |              |                  |            |      |                     |                      |              |                                        |                |              |                  |          |                   |                     |                |
| Constraint         Constraint         Description         Main         Bedrag values affect         Description         Constraint         Constraint         C                                                                                                    |                |                | Crea         | atie overzicht   |            |      |                     |                      |              |                                        |                |              |                  |          |                   | Deservation F       | leces.         |
| Systematic         Description         Data         Main         Budge shale         Main         Landsot in Main         Constitution         Constitution         Constitu                                                                                                    |                |                |              |                  |            |      |                     |                      |              |                                        |                |              |                  |          |                   | Documenten   Lo     | iteren.        |
| Organ data         Description         Datum         Num         Beforg value dette         Description         Calculation         Calculation         C                                                                                                    | verzicht       |                |              |                  |            |      |                     |                      |              |                                        |                |              |                  |          |                   |                     |                |
| Aktory         Aktory         Solution         20240000         91002024         EVR         6.0000         B00100         B00100         Acter           Analogo         AKT         Facture         20240000         91002024         EVR         0.00         0.000         B00100         B00100         Acter           Analogo         AKT         Facture         20240000         91002024         EVR         0.00         0.000         B00100         B00100         Acter           Analogo         AKT         Facture         202400000         910020224         EVR         B000.00         0.00         B00100         Acter         Acter           Analogo         AKT         Facture         202400000         91002024         EVR         B000.00         0.00         EVR         EVR         Acter           Analogo         AKT         Facture         202400000         91000.00         0.00         EVR         EVR         Acter           Analogo         AKT         Facture         202400000         91000.00         0.00         EVR         EVR         Acter           Analogo         Mario         Facture         202400000         91000.00         Conderetwarreet dr. Nortor voretware         Sti.1.                                                                                                    | pe document    | Dagboek alfaco | Doc.soort    | Documentar.      | Datum      | Munt | Bedrag valuta debet | Bedrag valuta credit | Diensten NBB | Diensten NBB omschrijving              | Klant-/lev. nr | Alfacode     | Naam             | Landcode | Grootboekrekening | Grootboekrekening   | Status code 💎  |
| Antiong         ARTI         Orestorda         20240000         [IVI22024         EIR         0.00         100000         Debtord         Conservator of IVI         Finance         If         600100         Reading         Acter           Antioog         ATI         Faduur         202400000         [IVI22024         EIR         0.00         0.001         Debtord         Sportmarrier van peterner         27         L/V antorogr 277/0         (V C)         60000         Acter           Antiogo         ATI         Faduur         202400000         (VIC2022)         EIR         600.00         0.00         Booth         Conservationed destation voor vergery         44         L54         Levrancer 370/0         (V C)         600000         Realeng Ned 500000         Acter           Antiogo         ATI         Faduur         202400000         (VIC2022)         EIR         600.00         0.00         Booth         Conservationed destation voor vergery         44         L54         Levrancer 370/0         (V C)         600000         Realeng Ned 500000         Acter           Antiongo         Reading Ned 700000         Reading Ned 700000         Reading Ned 700000         Acter         Acter         Acter           Antiongo         V/L1         Faduur                                                                                                    | ankoop         |                | Factuur      | 202400001        |            |      |                     |                      | B0401        | Goederenvervoer d.m.v. binnenvaart     |                |              |                  |          |                   | Rekening Ned 600100 | Actief         |
| Althog         AK1         Factur         20240000 (19/02/224)         EIR         80.00         0.00         B0001         Spontroversity or spectram spectram         271 L27         Levrancer 270 (17')         600020 (Realing (860020)         Acter           Anthog         AT         Factur         20240000 (19/02/224)         EIR         80.000,0         0.00 (B000)         Condentinuende distants voor vorting v         54 L54         Levrancer 34/01 (17)         600000         Acter           Anthog         AK1         Factur         20240000 (19/02/224)         EIR         60.00,0         0.00 (B000)         Condentinuende distants voor vorting v         54 L54         Levrancer 34/01 (17)         600000         Acter           Anthog         Nege         Factur         20240000 (19/02/224)         EIR         60.00,0         Condentinuende distants voor vorting v         54 L54         Levrancer 34/01 (17)         Condentinuende distants voor vorting v         54 L54         Levrancer 34/01 (17)         Acter           Articop         Negit         Factur         20240000 (19/02/224         EIR         0.00         35.000,00 (5001)         Marten voor vong voor voor voor voor voor voor voor voo                                                                                                    | ankoop         | AK1            | Creditnota   | 202400001        | 01/02/2024 | EUR  | 0,00                | 1.000,00             | B0401        | Goederenvervoer d.m.v. binnenvaart     |                | 5 leverancie | Leverancier SIT  | п        | 600100            | Rekening Ned 600100 | Actief         |
| Arth         Factur         20240000         INIT         98.000         ACI         Factur         541         L54         Leverancer SCH         CH         600400         Acter           Annop         Artin         Factur         20240000         INIT         600400         Acter         Acter                                                                                                    | ankoop         | AK1            | Factuur      | 202400004        | 01/02/2024 | EUR  | 80.000,00           | 0,00                 | B0201        | Spoorvervoer van goederen              | 2              | 7 L27        | Leverancier 27CY | CY       | 600200            | Rekening Ned 600200 | Actief         |
| anthog M41 Factur 20240000 (01/02/2024 EIR 00.00 0.00 0.00 0.00 0.00 0.00 0.00 0                                                                                                    | ankoop         | AK1            | Factuur      | 202400005        | 01/02/2024 | EUR  | 99.000,00           | 0,00                 | B4000        | Ondersteunende diensten voor overige v |                | 4 L54        | Leverancier 54CH | СН       | 600400            | Rekening Ned 600400 | Actief         |
| ahtioop Negen Factuur 2024/0000 [010220224 CAD 55.558 0   56401 Goddeten-envier d.v. binenvaat 10 [.10 Lvvrancier IGCA CA 600100 [Relenting Ned 600100 Active f<br>entropy VK1 Factuur 2024/0006 [010220224 EIR 0.00 35.000,00 E0011 Manteen vervoer van personen 16 Mant16fr Kant 16FR FR 700000 [Relenting Ned 700000                                                                                                    | ankoop         | AK1            | Factuur      | 202400006        | 01/02/2024 | EUR  | 60.000,00           | 0,00                 | B4000        | Ondersteunende diensten voor overige v |                | i4 L54       | Leverancier 54CH | CH       | 600400            | Rekening Ned 600400 | Actief         |
| VK1 Factur 202400000 (1102/2024 EUR 0.00 35.000.0) E2001 Marten verver van personen 16 kaert6fr Kaert 167R FR 700300 Retening Net 700300                                                                                                    | ankoop         | Negen          | Factuur      | 202400001        | 01/02/2024 | CAD  | 55.556              | (                    | B0401        | Goederenvervoer d.m.v. binnenvaart     | 1              | 0 L10        | Leverancier 10CA | CA       | 600100            | Rekening Ned 600100 | Actief         |
|                                                                                                    | erkoop         | VK1            | Factuur      | 202400006        | 01/02/2024 | EUR  | 0,00                | 35.000,00            | B2001        | Maritiem vervoer van personen          | 1              | 6 klant16fr  | Klant 16FR       | FR       | 700300            | Rekening Ned 700300 | Actief         |
|                                                                                                    | erkoop         | VK1            | Factuur      | 202400006        | 01/02/2024 | EUR  | 0,00                | 35.000,00            | B2001        | Martlem vervoer van personen           | 1              | 6 klant16fr  | Klant 16FR       | FR       | 700300            | Rekening Ned 700300 | Actief         |
|                                                                                                    |                |                |              |                  |            |      |                     |                      |              |                                        |                |              |                  |          |                   | 0                   | astia ascoiffa |

U heeft de mogelijkheid om te dubbelklikken op een document en als het veld **"Documenten"** op **editeren** staat, kunt het eventueel nog wijzigen.

Het formaat is een CSV-bestand.

Deze aangiftes kunt u online indienen via <u>www.onegate.be</u>

# 6.2 Aanpassingen

## 6.2.1 Consultatie historieken afpuntingsnummer

# Historieken klanten/leveranciers, klanten/leveranciers uitgebreid, Documenten klanten/leveranciers

U kunt via het menu Dagboeken, Afpunten klanten/leveranciers documenten afboeken zonder daarvoor een diverse boeking aan te maken. Wanneer u later via het menu Consultatie, Historieken, Klanten/Leveranciers wilt doorklikken op een afboekingslijn die op deze manier werd gecreëerd dan werd niet altijd de juiste informatie getoond. Met deze aanpassing zult u bij het doorklikken op deze afboekingslijnen nu een melding te zien krijgen met het nummer van de afpunting dat deze lijn creëerde.

Het nummer van de afpunting is ook mee opgenomen in het overzicht.

Deze aanpassing werd ook gedaan voor de volgende menupunten: Consultatie, Historieken, Klanten/Leveranciers uitgebreid en Consultatie, Documenten, Klanten/Leveranciers.

# 6.2.2 Configuratie grootboekrekening UBL

#### • UBL en Kluwer Office import

Wanneer in een UBL een grootboekrekening wordt meegegeven, werd in het verleden steeds op deze rekening geboekt bij het verwerken van de UBL. Vanaf deze versie is er een extra configuratie beschikbaar (in menupunt Configuratie, UBL en Kluwer Office import) waarmee u kunt aangeven dat bij het boeken deze rekening niet mag worden gebruikt.

Het veld **Rekening uit UBL gebruiken** zal standaard aangevinkt zijn. Wanneer u dit uitvinkt, zal de configuratie bij het veld **Grootboekrekening** bepalen op welke grootboekrekening er zal geboekt worden.

Vanaf deze versie is de configuratie voor aan- en verkopen op een afzonderlijk tabblad te vinden.

| Configuratie UBL import en Kluwer Office                                           |   |
|------------------------------------------------------------------------------------|---|
| Selectie Configuratie UBL                                                          |   |
| Standaarden en nummering Koppelingstabellen                                        |   |
| Aankopen Verkopen                                                                  |   |
| Standaard dagboek facturen 1 Aankopen 1                                            |   |
| Standaard dagboek cn's 1 Aankopen 1                                                |   |
| Automatische creatie lev. 🔽                                                        |   |
|                                                                                    |   |
| Nummering leveranciers Hoogste nummer + 1                                          | - |
| Rekening uit UBL gebruiken 🔽                                                       |   |
| Grootboekrekening Niet koppelen en rekening van leverancier of dagboek voorstellen | • |
| Detaillijnen Behouden                                                              | • |
| Artikel in detailreferte zetten                                                    |   |
| Eenheden overnemen 🔽                                                               |   |
|                                                                                    |   |

## 6.2.3 Uitbreiding opzoeken Companyweb gegevens

De opzoekingen van gegevens via Companyweb (<u>https://www.companyweb.be/nl</u>) werden uitgebreid.

De Companyweb integratie biedt vanaf nu ook wereldwijde handelsrapporten aan.

Daarnaast is er een automatische Europese BTW-check en de mogelijkheid om bedrijven te verrijken met status- en adresinformatie.

Het is mogelijk om op te zoeken via **ondernemingsnaam** via het icoontje van Companyweb of via rechtermuisknop op het veld ondernemingsnummer in de klanten- of leveranciersfiche, keuze Companyweb en Opzoeken gegevens.

Bijkomend kan ook het veld **postnummer** ingegeven worden om de resultaten van de opzoekingen te beperken.

| Opzoeken Cor       | mpanyWeb gegev                                                                        | rens                      |                       |                      |                                  |            |        |          | -          | ×    |
|--------------------|---------------------------------------------------------------------------------------|---------------------------|-----------------------|----------------------|----------------------------------|------------|--------|----------|------------|------|
| Ke<br>Onde<br>On   | uze onderneming<br>rnemingsnummer<br>Idernemingsnaam<br>Postnummer<br>Extra melding : | Belgische onderneming     |                       | Opzoe<br>phalen basi | eken<br>sgegevens<br>Jelsrapport |            |        |          |            |      |
| Overzicht ondernem | ningen                                                                                | 1                         |                       |                      |                                  | 1          |        |          |            |      |
| Ondernemings-/regi | Ondernemingsnaa                                                                       | am                        | Straat                | Huisnr.              | Postcode                         | Woonplaats | Actief | Landcode | BTW-status |      |
| 0405.772.873       | Wolters Kluwer B                                                                      | elgium                    | Motstraat             |                      |                                  | Mechelen   | Ja     | BE       |            |      |
| 0461.739.893       | Wolters Kluwer F                                                                      | inancial Services Belgium | Motstraat             |                      |                                  | Mechelen   | Ja     | BE       |            |      |
| 0476.700.659       | Wolters Kluwer F                                                                      | inancial Services Belgium | Kleine Kloosterstraat |                      |                                  | Zaventem   | Neen   | BE       |            | ~    |
| ,                  |                                                                                       |                           |                       |                      |                                  |            |        |          |            | <br> |
|                    | Naam                                                                                  | Wolters Kluwer Belgium    |                       | -                    |                                  |            |        |          |            |      |
| Onde               | rnemingsnummer                                                                        | 0405.772.873              | E                     | TW-plichtig          |                                  |            |        |          |            |      |
|                    | Straat                                                                                | Motstraat                 |                       | TW-status            |                                  |            |        |          |            |      |
|                    | Huisnr. / bus                                                                         |                           | _                     | Omzet                |                                  |            | _      |          |            |      |
|                    | Postnummer                                                                            |                           |                       | Resultaat            |                                  |            |        |          |            |      |
|                    | Woonplaats                                                                            | Mechelen                  | E                     | iruto marge          |                                  |            |        |          |            |      |
|                    | Voorkeurstaal                                                                         |                           | -                     | Kredietlimiet        |                                  |            |        |          |            |      |
|                    | Status                                                                                |                           | Kredietlimie          | t informatie         |                                  |            |        |          |            |      |
|                    | Handelsrapport                                                                        |                           | Opricl                | tingsdatum           | _/_/                             |            |        |          |            |      |
|                    |                                                                                       |                           | Slu                   | itingsdatum          | _/_/                             |            |        |          |            |      |
| Waarschuwingen (C  | ))                                                                                    |                           |                       |                      |                                  |            |        |          |            |      |
| Waarschuwing       |                                                                                       |                           |                       |                      |                                  |            |        |          |            |      |
|                    |                                                                                       |                           |                       |                      |                                  |            |        |          |            |      |
|                    |                                                                                       |                           |                       |                      |                                  |            |        |          |            |      |
| 2                  |                                                                                       |                           |                       |                      |                                  |            | 01     | k        | Annuleren  |      |

#### Opmerking:

De knop "Ophalen basisgegevens" (enkel bij niet-BE ondernemingen) kan gebruikt worden om extra gegevens op te halen bij Companyweb o.a. het huisnr./bus en BTW-status.

| Ingave klanten          |                    |                                   |                     |                            |                                       |
|-------------------------|--------------------|-----------------------------------|---------------------|----------------------------|---------------------------------------|
| Overzicht Detail        |                    |                                   |                     |                            |                                       |
| Nummer                  | 401                | 142                               |                     |                            |                                       |
| Naam                    | Wolters Kluwer     |                                   |                     |                            |                                       |
| Alfacode                | woltersklu         | Munt                              | EUR                 | Elektronisch factureren    | Factureren                            |
| Taal                    | Nederlands         | ▼ Ventilatiecode                  | Geen ventilatie     | ▼ Klantengroep             | 1                                     |
| Aanspracittel           | [                  | Centralisatierekening             |                     |                            | BINNENBAD                             |
| Anapreekiter            | l<br>NI            |                                   |                     | % Kartina contant          | 0.00                                  |
| Land                    | nc                 |                                   |                     | CODA terrais testing       | 0,00                                  |
| Straat                  |                    |                                   |                     | CODA termijn korting       | · · · · · · · · · · · · · · · · · · · |
| Huisnr. / bus           |                    | Vervaldag                         | Factuurdatum        | Verdeelsleutel mod. 1      |                                       |
| Postnummer              |                    | Vervaldagen                       |                     | 30 Verdeelsleutel mod. 2   |                                       |
| Woonplaats              |                    | Betalingsherinnering              | Standaard op papier | Extra 1                    |                                       |
| BTW-plichtig            | BTW-plichtig       | <ul> <li>Land / IBAN 1</li> </ul> | NL                  |                            |                                       |
| BTW-status              | Ondernemingsnummer | <ul> <li>BIC 1</li> </ul>         |                     | Extra 2                    |                                       |
| Ondernemingsnummer      |                    | Land / IBAN 2                     | NL                  | Entry 2                    |                                       |
| Telefoonnummer          |                    | Knippen                           | Ctrl+X              | Extra 3                    |                                       |
| Faxnummer               |                    | Nopieren<br>Plakken               | Ctrl+V              | Vrii veld 1                |                                       |
| Gsm-nummer              |                    | Alles selecteren                  | Ctrl+A              |                            |                                       |
| E-mail                  |                    | monKEY.be                         |                     | her weld 0                 |                                       |
| Website                 | <b>_</b>           | Startscherm snelmenu              |                     | Vrij veld 2                |                                       |
| Terugbetaling klant     |                    | Scherm afdrukken                  | Ctrl+Q              |                            |                                       |
| Voorstel leverdatum     | Volgens dagboek    | Afdrukscherm opstarten            | -                   | Memo                       |                                       |
| Voorstel datum betaald  | Volgens dagboek    | Koppelen met standaardwaarden k   | lanten F10          |                            |                                       |
| You alon datum Detalati | gana auguran       | CompanyWeb                        | •                   | Opzoeken gegevens irencode |                                       |
|                         |                    | Oproepen overzichtsscherm klante  | n Ctrl+M            | Check status erswijze      | Geen keuze 💌                          |
|                         |                    | Controle ondernemingsnummer v     | ia VIES             | Handelsrapport             | Geen keuze                            |
|                         |                    | Exporteren naar XML import besta  | nd T                | Intrastat lev.voorwaarden  | Geen keuze                            |
|                         |                    |                                   |                     |                            |                                       |

Het is nu ook mogelijk om naast de bestaande bedrijfsinformatie van alle Belgische ondernemingen ook voor internationale ondernemingen gegevens op te vragen.

| Opzoeken CompanyWeb gege                                                                            | vens                                                                                       |                          |                                                                                                   |                                |                     |           |          | -            |     | × |
|----------------------------------------------------------------------------------------------------|--------------------------------------------------------------------------------------------|--------------------------|---------------------------------------------------------------------------------------------------|--------------------------------|---------------------|-----------|----------|--------------|-----|---|
| Keuze onderneming<br>Landcode<br>Ondernemings-/registratienr<br>Ondernemingsnaam<br>Extra melding : | Internationale onderneming<br>NL Nederland<br>Wotters Kluwer<br>Success (StatusCode: 0)    |                          | Opzoe<br>Ophalen basis<br>Ophalen hand                                                            | ken<br>sgegevens<br>elsrapport |                     |           |          |              |     |   |
|                                                                                                    |                                                                                            | Cherry                   |                                                                                                   | Desterate                      | but and a state     | 6 - 5 - 6 | 1        | DTV/ ANN     |     |   |
| Undernemings-/regis Undernemingsna                                                                  | iam<br>Nux                                                                                 | Straat<br>Zuideeeleiseel | Huisnr.                                                                                           | Postcode                       | Woonplaats          | Actief    | Landcode | B I W-status | at  |   |
| NL 41022021 Stichting Adminis                                                                       | n.v.                                                                                       | Zuidpoolsingel           | 2                                                                                                 | 240028                         | Alphen Aan Den Rijn | Ja        | NL       | Geen result  | 101 |   |
| NI 38013226 Wolfare Kluwer I                                                                        | Nederland B v                                                                              | Staverenetrest           |                                                                                                   |                                | Aprien Aan Den Rijn | 34        | NL       |              |     | - |
| Wollers Nuwer                                                                                       | Neuenanu D.v.                                                                              | Staverenstradt           |                                                                                                   |                                | Deventer            | Ja        | NL       |              |     | ~ |
| Naam<br>Ondernemingsnummer<br>Straat<br>Huisnr. / bus<br>Postnummer<br>Woonplaats<br>Handelsrapport | Wolters Kluwer N. v.<br>NL33202517<br>Zuldpoolsingel<br>2<br>2408ze<br>Alphen Aan Den Rijn |                          | Is actief<br>BTW-status<br>Omzet<br>Resultaat<br>Bruto marge<br>Kredietlimiet<br>Oprichtingsdatum | ✓           Geen resulta       | at                  |           |          |              |     |   |
| Waarschuwingen (0)                                                                                  |                                                                                            |                          |                                                                                                   |                                |                     |           |          |              |     |   |
| Waarschuwing                                                                                        |                                                                                            |                          |                                                                                                   |                                |                     |           |          |              |     |   |
|                                                                                                    |                                                                                            |                          |                                                                                                   |                                |                     |           | Ok       | Annuleren    |     |   |

## 6.2.4 Exporteren betalingservaring Companyweb

Het exporteren van de betalingservaring naar Companyweb (menu **Extra, Companyweb, Configuratie Exporteren betalingservaring**) is aangepast zodat dit nu nog makkelijker wordt.

#### Wat is betalingservaring?

Met de gratis module 'Betalingservaring' van Companyweb ga je na hoe snel een bedrijf zijn facturen betaalt. Je weet dus of een klant of prospect een slechte betaler is en je kan bewust kiezen om geen contract af te sluiten of striktere betaalvoorwaarden te hanteren. Deel daarvoor anoniem, discreet en vertrouwelijk het betaalgedrag van je klanten via Expert/M met Companyweb.

Om de betalingservaring te exporteren naar Companyweb is het voldoende om het vinkje **"Actief"** aan te vinken in het menu **Extra, Companyweb, Configuratie Exporteren betalingservaring**. Voor dossiers waarvoor reeds eerder de instelling op "rechtstreeks" stond, zal het vinkje "Actief" automatisch aangevinkt zijn. In alle andere gevallen zal het veld "Actief" niet aanstaan.

Als het vinkje Actief aangevinkt is, zullen de openstaande posten klanten automatisch om de 7 dagen doorgestuurd worden naar Companyweb bij het opstarten van het dossier. U kunt in het configuratiescherm ook zien wanneer er laatst geëxporteerd werd en wat de status daarvan is.

| Configuratie export betalingservaring Companyweb | - • × |
|--------------------------------------------------|-------|
| Actief 🔽                                         |       |
| Laatst geëxporteerd op 07/10/2024 11:33:17       |       |
| Status Success                                   |       |
|                                                  |       |
|                                                  |       |
|                                                  |       |

# 6.2.5 Elektronische leveranciersbetalingen instantoverschrijving

#### • Instant betalingen

Bij de opmaak van een betaalbestand is het nu mogelijk om aan te duiden dat het om een instantbetaling gaat. Standaard staat het veld **Instantbetalingen** op het tabblad "Overzicht betalingen" uitgevinkt. Als u dit veld aanvinkt, dan krijgt u onderstaande melding (zie schermafdruk). Als de uitvoerdatum van het bestand in de toekomst ligt, dan kunt u **Instantbetalingen** niet aanvinken. In het XML-bestand gaat dit over de tag <InstrPrty>HIGH</InstrPrty>.

| Betalingen leveranciers / terugbetalingen klanten         |                                                               |                                                                    | ×        |
|-----------------------------------------------------------|---------------------------------------------------------------|--------------------------------------------------------------------|----------|
| Selecties leveranciers/klanten Overzicht documenten Inste | lingen Overzicht betalingen Heraanmaken betalingsbestand      |                                                                    |          |
| Selectie tot uitvoerdatum 08/10/2024                      | Referte betalingsbestand                                      | Instant betalingen 🔽                                               |          |
| Filter op basis van lot                                   | Opmaak datum en uur bestand 08/10/2024 11:14                  |                                                                    |          |
| Consultatie                                               | Uitvoerdatum bestand 08/10/2024                               | Totaal 0,00                                                        |          |
|                                                           |                                                               |                                                                    |          |
| Uitvoeren L Betalingen leveranciers / terugbetalingen kla | nten                                                          | ×                                                                  | (r ^     |
|                                                           |                                                               | В                                                                  | <u>.</u> |
| Alle betalingen die worden opgeno                         | nen zullen als instantbetaling worden uitgevoerd! Na het aanm | maken van een betalingsbestand wordt deze keuze standaard afgezet. |          |
|                                                           | ОК                                                            |                                                                    |          |

# 6.2.6 Afpunten klanten en leveranciers

#### • Afpunten klanten en leveranciers

In sommige gevallen ging het afpunten van klanten en leveranciers in de vorige versie niet goed. Soms werd het rooster leeg voorgesteld.

# 7 Aanpassingen klantversie 24.08.21.12

# 7.1 Aanpassingen

### 7.1.1 BTW

#### • BTW-aangifte: gemengde BTW-plichtigen

De tijdelijke oplossingen om te voldoen aan de wijzigingen van FOD Financiën werden uit Expert/M gehaald. D.w.z. dat u vanaf deze versie de percentages met decimalen kunt ingeven voor de gemengde BTW-plichtigen en bij de creatie van het XML-bestand hoeft u ook niet meer te kiezen voor oud of nieuw formaat omdat de datum van 26 augustus (de datum vanaf wanneer de wijzigingen van kracht waren) ondertussen voorbij is.

# 8 Aanpassingen klantversie 24.08.21.11

# 8.1 Aanpassingen

### 8.1.1 BTW

#### • VATREFUND-aangifte vereenvoudigde facturen op leveranciers zonder BTW-nummer

Bij vereenvoudigde facturen moet er niet altijd een BTW-nummer ingegeven worden op de leverancier, maar Expert/M gaf in de vorige versie een melding dat er een ondernemingsnummer moest ingevuld worden bij het creëren van het bestand. Dit werd aangepast.

#### • BTW-aangifte: gemengde BTW-plichtige

Op de website van FOD Financiën (<u>https://financien.belgium.be/nl/E-services/Intervat</u>) werden volgende wijzigingen aangekondigd:

Vanaf 26 augustus 2024 zullen de volgende wijzigingen gelden:

- De percentages in de sectie prorata zullen vanaf dan moeten bestaan uit een cijfer met twee decimalen (i.p.v. een geheel getal zoals nu). De mogelijke waarden zijn ook uitgebreid.
- Toevoeging van een nieuw veld: het globaal resultaat. Men kan (en moet) dit invullen als men minstens 2 bijzondere verhoudingsgetallen heeft ingevuld.

Omwille van de vreemde datum van aanvang van de wijzigingen en de vage communicatie daarover, werd er beslist om voor Expert/M het nieuwe veld "Globaal resultaat verhoudingsgetallen" te voorzien in het menu van de BTW-aangifte, knop Gemengde BTW-plichtige, regel Werkelijk gebruik.

Bij de creatie van de elektronische BTW-aangifte (INTERVAT) heeft de gebruiker dan de keuze welk formaat hij gaat gebruiken:

• Het nieuwe formaat, d.w.z. met opname van het veld Globaal resultaat en met de verplichte decimalen (.00) in het XML-bestand

of

• Het oude formaat (zonder decimalen en zonder het nieuwe veld).

| Opmaak bestand | Maak een keuze                                                                |
|----------------|-------------------------------------------------------------------------------|
|                | Maak een keuze                                                                |
|                | Nieuw formaat (mét veld Globaal resultaat verhoudingsgetallen - versie 2.0)   |
|                | Oud formast (zonder veld Globas) resultast verhoudingsgetallen - versie () 9) |
|                | odu formaat (zonder veid Globaarresoltaat verhoudingsgetalien - versie 0.5)   |

<u>Opmerking</u>: Zelfs al heeft u het veld "Globaal resultaat verhoudingsgetallen" ingevuld, maar u kiest voor oud formaat, dan zal deze nieuwe tag <u>niet</u> opgenomen worden in het XML-bestand.

Bijkomende mededelingen op de site van Intervat op 29/07/2024 o.a.:

Vanaf 26 augustus 2024 kunt u een algemeen verhoudingsgetal gelijk aan 0 of 100 meedelen. Tot die tijd:

- als het verhoudingsgetal = 0, vul 1 in.
- als het verhoudingsgetal = 100, vul dan 99 in.

Het juiste verhoudingsgetal kan worden meegedeeld als commentaar.

De volledige tekst vindt u op https://financien.belgium.be/nl/E-services/Intervat

⇒ Voor Expert/M zal het voortaan ook mogelijk zijn om een algemeen verhoudingsgetal 0 en 100 in te vullen.

<u>Opmerking</u>: de ingave van decimalen voor het algemeen verhoudingsgetal, de bijzondere verhoudingsgetallen en de 3 velden m.b.t. het werkelijk gebruik is nog niet mogelijk.

## 8.1.2 Afdruk aankoopdagboek exporteren naar tonen in rooster

#### Gegevens exporteren naar tonen in rooster i.f.v. gemengde BTW-plichtigen

Bij de afdruk van het aankoopdagboek, exporteren naar tonen in rooster zijn er 2 nieuwe kolommen toegevoegd: % Privé grootboekrekening en % BTW niet-aftrekbaar grootboekrekening i.f.v. de berekeningen die nodig zijn voor een gemengd BTW-plichtige werkelijk gebruik.

## 8.1.3 Extra

#### • Export tussentijdse staat -> Adsolut jaarrekening

Indien de dossiertaal op Frans staat en taal 1 Frans en taal 2 Nederlands dan werden de talen omgewisseld in het exportbestand.

## 8.1.4 Elektronische Intrastataangifte

#### • Link OneGate

Na de creatie van een nieuwe elektronische Intrastataangifte komt de knop "Link OneGate" beschikbaar maar de link was niet meer correct. De link is aangepast zodat u op de juiste startpagina komt.

Link NL: <u>https://www.nbb.be/nl/statistieken/onegate-aangiften</u>

# 8.1.5 Ingave financieel/diversen documenten

#### • Bijwerken detaillijnen

Wanneer er via ingave diversen/financieel een lijn wordt geboekt gekoppeld aan een betalings- of terugbetalingslijn vanuit het financieel, is het niet meer mogelijk om gelijktijdig de boekingslijn (betaling of terugbetaling) in het financieel aan te passen. Dit om te voorkomen dat er dubbele openstaande documenten aangemaakt worden wanneer er gelijktijdig meerdere gebruikers in het dossier werken.

# 8.1.6 Afpunten grootboekrekeningen/klanten/leveranciers

#### • Instellen filter op roosterkolommen

Vanaf deze versie is het mogelijk om 1 of meerdere filters in te stellen op de roosterkolommen om zo binnen de gemaakte selectie (grootboekrekening, van-tot klant, van-tot leverancier) nog verder te verfijnen op bv. documentdatum.

Dit kan door over de rechterkant van de kolomhoofding met de muis te bewegen zodat het filter icoon verschijnt en op de linkermuisknop te klikken.

Hierdoor is het ook mogelijk om binnen de verfijnde selectie een voorstel tot afpunten te laten samenstellen.

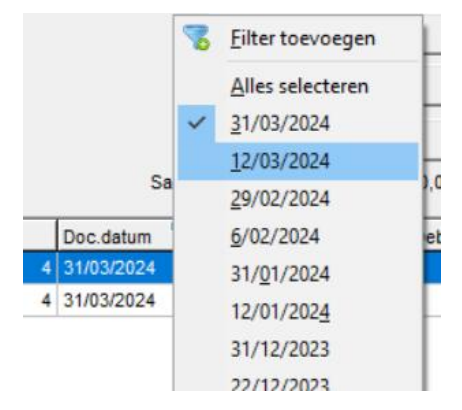

### 8.1.7 Leveranciers

#### • Belastingparadijzen

"Egypte" werd aan de lijst van de belastingparadijzen toegevoegd.

# 8.1.8 Configuratie Facturatie

#### • Bestandsnaam elektronisch factureren

Vanaf deze versie is het mogelijk om de bestandsnaam die wordt aangemaakt bij het elektronisch factureren zelf te configureren.

In deze configuratie kan u meegeven hoe een bestandsnaam wordt opgebouwd.

U kan volgende velden mee opnemen in de bestandsnaam: een vast gedeelte (vrije tekst), het ondernemingsnummer van het dossier, het documentnummer, de documentsoort en de documentdatum.

Bij documentsoort kan u aangeven of u deze in een korte notatie of lange notatie wilt opnemen. Bij de documentdatum kan u extra meegeven in welk formaat deze zal worden weergegeven.

Per veld dat u aanduidt om mee te nemen in de bestandsnaam kan u ook meegeven op welke positie u deze wilt.

Door middel van de voorbeeldknop kan u controleren hoe een bestandsnaam er uit zal zien nadat u de configuratie heeft ingesteld.

| Ingave configuratie facturatie     |                         |         |          |
|------------------------------------|-------------------------|---------|----------|
| Tekstblok                          |                         |         |          |
| Direct afdrukken                   |                         |         |          |
| BTW inclusief                      |                         |         |          |
| 0-bedragen verblanken              | $\overline{\mathbf{v}}$ |         |          |
| Ventilatie volgens                 | Artikel                 |         |          |
| Tekstblok mail onderwerp           |                         |         |          |
| Tekstblok mail detail              |                         |         |          |
| UBL bestanden mailen               |                         |         |          |
| Printer instellingen altijd tonen  |                         |         |          |
| Bijlage                            |                         |         | Opzoeken |
| Frequentie ontladen afdruk         |                         |         |          |
| Elektronische bestandsnaam (UBL/PD | DF/Peppol)              |         |          |
| Scheidingsteken                    |                         | Volgnr. |          |
| Vast gedeelte 🔽                    | eFFF                    | 1       |          |
| Ondernemingsnr dossier 🔽           |                         | 2       |          |
| Documentnummer 🔽                   |                         | 3       |          |
| Documentsoort 🔽                    | Korte notatie           | 4       |          |
| Documentdatum 🔽                    | dd-mm-jjjj              | 5       |          |
|                                    | Voorbeeld               |         |          |
|                                    |                         |         |          |

### 8.1.9 Import UBL

#### • Koppelingstabel leverancier + artikel

Wanneer er geen grootboekrekening werd ingesteld in de leveranciersfiche, maar wel in het dagboek en in de configuratie van de UBL stond bij grootboekrekening op "Koppelen aan leverancier + artikel" ingesteld en er was ook een koppeling in de koppelingstabel voor de leverancier en het artikel, dan werd toch verkeerdelijk de grootboekrekening uit het dagboek voorgesteld. Dit werd opgelost.

#### • Import nieuwe klant met ondernemingsnummer beginnend met 1

Bij import van een UBL verkoop waarbij een nieuwe klant werd gecreëerd en waarbij het ondernemingsnummer start met 1 kon het gebeuren dat het ondernemingsnummer niet correct werd overgenomen. Dit werd opgelost.

# 9 Aanpassingen klantversie 24.06.21.12

# 9.1 Aanpassingen

# 9.1.1 Diversen: analytische verwerking

#### • Diversen: analytische verwerking: foutmeldingen

Wanneer u analytisch verwerkt was er in de vorige versie een probleem wanneer er een diverse boeking werd aangemaakt vanuit een ander programmaonderdeel (bijvoorbeeld afpunten, import diverse boekingen) en werd er een foutmelding gegeven. Dit werd aangepast in de huidige versie.

# 10Aanpassingen klantversie 24.06.21.01

# 10.1Aanpassingen

### 10.1.1 Aanmaningen

#### • Bepaling natuurlijk persoon en rechtspersoon voor de aanmaningen

De bepaling van een natuurlijk persoon (= consument) in Expert/M voor de aanmaningen is gewijzigd. In de vorige versie was een natuurlijk persoon een klant waarbij de inhoud van het veld "BTW-plichtig" op "Niet-BTW-plichtig" stond. Het probleem was dat niet-BTW-plichtige vennootschappen aanzien werden als een natuurlijk persoon/consument en niet als een rechtspersoon.

In de huidige versie wordt een natuurlijk persoon (consument) bepaald door de inhoud van het **veld "BTWplichtig"** op **"Niet-BTW-plichtig"** te zetten **in combinatie met** het **veld "BTW-status"** op **"geen nummer"** of **"(I)OSS"**.

#### • Doorklikken naar wijzigen aanmaningen vanuit aanmaken aanmaningen

Wanneer u na het aanmaken van aanmaningen doorklikt naar een bepaalde aanmaning vanuit het rooster om deze aanmaning te wijzigen en daarna terugkeert naar het scherm aanmaken aanmaningen, zal het overzicht van de aangemaakte aanmaningen niet meer leeggemaakt worden. Hierdoor kunt u meerdere aanmaningen na elkaar wijzigen.

#### • Lijst aanmaningen

De aanmaak van de aanmaningen werd opgesplitst in natuurlijke personen en rechtspersonen.

Voor de lijst aanmaningen (Afdruk, Klanten, Lijst aanmaningen) is het nu ook mogelijk om een onderscheid te maken tussen de natuurlijke personen en de rechtspersonen

## 10.1.2(I)OSS

#### • XML-bestand en negatieve bedragen

In de vorige versie werden er onterecht negatieve bedragen opgenomen in het XML-bestand van de OSSaangifte. Dit werd opgelost.

In de tag "Representative" moet het ondernemingsnummer van het accountantskantoor staan (gegevens verzender) en dat was correct, maar in de tag "Trader" moet het ondernemingsnummer van het dossier zelf staan en daar werd ten onrechte ook het ondernemingsnummer van het accountantskantoor ingevuld voor de OSS-aangifte. Dit werd aangepast.

### 10.1.3 CODA

#### • Koppeling tekst uit CODA: Dagontvangsten

Er is nu ook de mogelijkheid om "5 Dagontvangsten" te gebruiken in het veld "Koppelen aan" bij de configuratie van betaalkaarten in het menupunt **Dagboeken, CODA, Koppeling tekst uit CODA"**.

### 10.1.4 Import XML

#### Import XML – analytische uitsplitsing

Indien u een analytische configuratie hebt waarbij enkel module 2 actief staat, werd bij een XML import van aankopen/verkopen/diversen/financieel de analytische uitsplitsing standaard op de nog te verdelen rekeningen geplaatst. Dit probleem is verholpen en de juiste rekeningen vanuit de XML worden nu gebruikt.

## 10.1.5 Import UBL

#### • Creatie nieuwe leverancier/klant – gebruik aan-/verkooprekening

Wanneer u een UBL bestand wilt verwerken waarbij de leverancier/klant nog niet aangemaakt is in het dossier krijgt u via het tussenscherm "Importeren UBL document – selectie leverancier/klant" de kans om een nieuwe leverancier/klant te koppelen. Daarbij kunt u bij de nieuwe klant/leverancier een specifieke grootboekrekening ingeven als aan-/verkooprekening. Bij het boeken van het aan-/verkoopdocument werd in de vorige versie steeds de aan-/verkooprekening uit het geselecteerde dagboek genomen zonder rekening te houden met de configuratie uit de ingave van het dagboek. Dit werd aangepast zodat nu de ingestelde aan-/verkooprekening van de nieuwe leverancier/klant gebruikt wordt.

#### • Verwerking documenten "Dit en volgende" – Automatisch boeken

In de vorige versie kon het voorkomen dat de verwerking van UBL-bestanden bij "Dit en volgende" niet werkte als de configuratie gekoppelde documenten in het veld "Dit en volgende" op "Automatisch boeken" stond. Dit werd opgelost.

#### • Verwerking documenten "Enkel dit"

Bij het gebruik van de optie "Enkel dit" konden UBL-documenten enkel nog verwerkt worden wanneer u geen wijzigingen aanbracht aan de hoofding (het standaard voorgestelde dagboek, boekjaar, boekhoudperiode, btw-periode en andere velden uit de hoofding). Van zodra u een aanpassing (bv. vorige boekhoudperiode) deed, liep het visualisatiescherm vast: dubbelklikken en scrollen lukten niet meer. Dit werd opgelost.

# 10.1.6Gemengde BTW-plichtige eindafrekening en aangifte

#### • Afdruk eindafrekening gemengde BTW-plichtige werkelijk gebruik

Op de afdruk van de eindafrekening van de BTW-aangifte stond ten onrechte nog een label van het Algemeen verhoudingsgetal vermeld. Dit werd aangepast.

#### • Creatie elektronische BTW-aangifte

Als er bij de knop "Ggemengde BTW-plichtige" (menu BTW, BTW, BTW-aangifte) per vergissing werd gekozen voor Algemeen verhoudingsgetal zonder een getal in te vullen in 2024 (i.p.v. voor "Niet van toepassing") dan werden de tags toch toegevoegd in het XML-bestand en daardoor werd de aangifte geweigerd. Dit werd opgelost.

## 10.1.7 Gemengde BTW-plichtige werkelijk gebruik nieuw veld BTWrapportering

#### • Nieuw veld BTW-rapportering

Vanaf deze versie is er een nieuw veld **"BTW-rapportering"** voorzien in de ingave van de grootboekrekeningen. Dit veld kunt u zichtbaar maken via **Configuratie, Basisgegevens, Grootboekrekeningen**.

Wanneer een gemengde belastingplichtige zijn recht op aftrek bepaalt op basis van het werkelijk gebruik dan moet hij een onderscheid maken tussen 3 soorten aankopen:

- > Aankopen voor handelingen onderworpen aan de BTW
- Aankopen voor handelingen volledig vrijgesteld van BTW
- > Aankopen voor zowel belaste als vrijgestelde handelingen.

In Expert/M kunt u nu een grootboekrekening toewijzen aan 1 van bovenstaande soorten aankopen (Ingave, Basisgegevens, Grootboekrekeningen):

| BTW-rapportering | Niet van toepassing      | • |
|------------------|--------------------------|---|
|                  | Niet van toepassing      |   |
|                  | Volledig recht op aftrek |   |
|                  | Geen recht op aftrek     |   |
|                  | Gemengd                  |   |

In het menupunt **Ingave, Basisgegevens, Aankoopdagboeken** kunt u vervolgens per dagboek aanduiden of u het veld **BTW-rapportering** wenst te zien tijdens het boeken.

| Ingav               | e aankopen             |             |                     |                                    |                    |            |                              |                 |           |          |              |                      |          |                                |       |
|---------------------|------------------------|-------------|---------------------|------------------------------------|--------------------|------------|------------------------------|-----------------|-----------|----------|--------------|----------------------|----------|--------------------------------|-------|
| Overzich            | t Document             |             |                     |                                    |                    |            |                              |                 |           |          |              |                      |          |                                |       |
|                     | Dagboek                | 2 Aanko     | ipen 2              | Ţ                                  | Document           | Factuur    | Y                            |                 |           |          | Bedrag       | EUR                  |          | 1.210,00                       |       |
|                     | Jaar                   | 2024        | 01/01/2024 - 3      | 1/12/2024 👻                        | Documentnr.        | 202400012  |                              |                 |           |          | Koers        | 1,00                 | 00       | 0,00                           |       |
|                     | Periode                | 01          | 01/01/2024 - 3      | 1/03/2024 🔻                        | Leverancier        | 1          | Leverancier ee               | in              |           | ]        | Ventilatie   | Binnenlan            | d (1)    | ▼ 21 % (4 ▼                    |       |
|                     | BTW-periode            | 01/2024     | 01/01/2024 - 3      | 1/03/2024 👻                        | Documentdatum      | 13/06/2024 | Tennislaan 1                 |                 |           |          | Onze referte |                      |          |                                |       |
|                     |                        |             |                     |                                    | Vervaldatum        | 13/06/2024 | BE 9920 Lover<br>BE Onbekend | ndege<br>ond. n | em<br>hr. |          | Uw referte   |                      |          |                                |       |
|                     |                        |             |                     |                                    | Leverdatum         | 13/06/2024 | Datum betaa                  | aid 🗌           |           |          | Toestand     | 0.0                  |          | •                              |       |
|                     |                        |             |                     |                                    |                    |            |                              |                 |           | Gestruct | . mededeling |                      |          |                                |       |
| Details             |                        |             |                     |                                    |                    |            |                              |                 |           |          |              |                      |          |                                |       |
| Ventilati           | e                      |             | BTW %               | Grootboekrekening                  | Omschrijving       |            | BTW-rooster                  | D/C E           | Bedrag    |          | Aard         |                      | Referte  | BTW-rapportering               | <br>^ |
| <b>D</b> i <b>L</b> | 1.00                   |             | 01.01 (1)           | 440000                             | Leveranciers       |            | 24                           | C               |           | 1.210,00 | Geen         |                      |          | Niet van toepassing            | _     |
| Binnenia<br>BTW aff | nd (1)<br>rekbaar (11) |             | 21 % (4)            | 600300                             | GB gemengd         | an BTW     | 81<br>59                     | D               |           | 210.00   | Geen         |                      |          | Gemenge<br>Niet van toenassing |       |
| Diw all             | rekudar (11)           |             |                     | 411000                             | Terug te vordere   | SILDIW     | 55                           | U               |           | 210,00   | Geen         |                      |          | Net van toepassing             |       |
|                     |                        |             |                     |                                    |                    |            |                              |                 |           |          |              |                      |          |                                |       |
| ۲                   |                        |             |                     |                                    |                    |            |                              |                 |           |          |              |                      |          |                                | ~     |
| Venti               | latie<br>enland (1)    | BT\<br>• 21 | V % Groot<br>% (4 ▼ | boekrek. Rooster D/<br>600300 81 D | C Bedrag<br>ebet 💌 | 1.000      | Aard<br>0,00 Geen            | •               | Referte   |          |              | BTW-rappo<br>Gemengd | ortering |                                |       |

De waarde uit de ingave van de grootboekrekening zal voorgesteld worden. Deze kan uiteraard gewijzigd worden tijdens het boeken, deze wijziging wordt niet teruggekoppeld naar de ingave van de grootboekrekeningen.

Als u via het menupunt Dagboeken, Aankopen, Afdruk aankoopdagboek, keuze veld "Export type = Tonen in

**rooster**", exporteren naar tonen rooster uitvoert, dan kunt u in het overzicht via rechtermuisknop en kolommen het veld **"BTW-rapportering"** aanvinken zodat u dit te zien krijgt in het overzicht en verder kunt gebruiken voor een export.

Onder het menupunt **"Extra, Wijzigen BTW-rapportering"** bestaan er hulpprogramma's om de grootboekrekeningen en de boekingen te wijzigen of aan te vullen, bv. als u de grootboekrekeningenfiche hebt aangevuld en u wenst de reeds ingegeven boekingen aan te passen van de huidige BTW-rapportering die op "niet van toepassing" staan naar de nieuwe BTW-rapportering door deze op "BTW-rapportering van gebruikte grootboekrekening" te zetten.

| 🛄 Wijzigen BTW-rapportering |                                                  | - • • |
|-----------------------------|--------------------------------------------------|-------|
| Grootboekrekeningen Aankoop | p detailijnen                                    |       |
|                             |                                                  |       |
| Jaar                        | 2024 01/01/2024 - 31/12/2024 -                   |       |
| Van BTW-periode             | 01/2024 01/01/2024 - 31/03/2024 -                |       |
| Tot BTW-periode             | 01/2024 01/01/2024 - 31/03/2024 -                |       |
| Van dagboek                 | 1 Aankoopdagboek 1                               |       |
| Tot dagboek                 | 1 Aankoopdagboek 1                               |       |
| Van documentnummer          | 1                                                |       |
| Tot documentnummer          | 999999999                                        |       |
| Van rekening                | 100000                                           |       |
| Tot rekening                | 794000                                           |       |
| Huidige BTW-rapportering    | Niet van toepassing                              |       |
| Nieuwe BTW-rapportering     | BTW-rapportering van gebruikte gi                |       |
| Revestising per applying    | Niet van toepassing                              |       |
| bevesuging per aankoop      | Volledig recht op aftrek                         |       |
|                             | Geen recht op aftrek                             |       |
|                             | Gemengd                                          |       |
| J                           | BTW-rapportering van gebruikte grootboekrekening |       |

Expert/M Nieuwsbrieven 2025, 2024 en 2023

# 10.1.8Leveranciers

#### • Belastingparadijzen

De nieuwe belastingparadijzen "Antigua en Barbuda" en "Belize" werden aan de lijst toegevoegd.

# 11 Aanpassingen klantversie 24.04.21.01

# 11.1 Aanpassingen

## 11.1.1 Configuratie CODA

#### • Geweigerde domiciliëring

In de configuratie van CODA (Dagboeken, CODA, Configuratie CODA) is er een extra selectie bijgekomen: "Geweigerde domiciliëring afboeken o.b.v. OGM". Als u deze mogelijkheid aanvinkt, dan zal bij een geweigerde domiciliëring in een CODA-bestand (in het CODA-bestand staat er een verrichtingscombinatie 05 03 000) dan zal de verkoopfactuur afgepunt worden op basis van de gestructureerde mededeling die werd ingegeven bij het boeken van de factuur. Indien u deze mogelijkheid uitvinkt, dan zal er geboekt worden op de wachtrekening.

### 11.1.2 Consultatieschermen

#### • Overzicht detail is niet meer zichtbaar

Heel af en toe kwam het voor dat bij bepaalde consultatieschermen de tab "Overzicht detail" niet meer zichtbaar was omdat de hoogte van de bovenste grid te groot was geworden. Daarom werd er een aanpassing gedaan in verschillende consultatieprogramma's om de waarde terug te initialiseren wanneer deze te groot is. Bij het openen of sluiten van het scherm wordt nu een controle gedaan op de waarde die werd weggeschreven, wanneer deze te groot is, dan wordt deze geïnitialiseerd zodat beide grids zichtbaar zijn. Het kan wel nodig zijn om het scherm te maximaliseren om beide grids te kunnen zien.

Voor volgende schermen werden er aanpassingen gedaan:

- Consultatie historieken grootboekrekeningen
- Consultatie historieken klanten
- Consultatie historieken leveranciers
- Consultatie (I)OSS verrichtingen
- Consultatie historieken analytische rekeningen
- Consultatie alternatieve balans
- Consultatie documenten klanten
- Consultatie documenten leveranciers

### 11.1.3 Dagboeken

#### • UBL boeken: overname aantal

Indien in de dossiergegevens (menu **Ingave, Basisgegevens, Dossier**) de eenhedenverwerking aangevinkt is, dan kunt u in de configuratie van de UBL (menu **Configuratie, UBL en Kluwer Office import**) er vanaf nu voor kiezen om eenheden over te nemen bij het boeken van UBL-bestanden. Uiteraard moeten er eenheden ingesteld staan bij de grootboekrekening zelf.

<u>Let op</u>: Indien in de UBL configuratie ingesteld staat om geen eenheden over te nemen, maar in de grootboekrekening zijn er wel eenheden ingevuld, dan worden de hoeveelheden uit de UBL niet overgenomen.

| Configuratie UBL import e       | en Kluwer Office                                               |  |
|---------------------------------|----------------------------------------------------------------|--|
| Selectie                        | Configuratie UBL                                               |  |
| Standaarden en nummering Ko     | Coppelingstabellen                                             |  |
| Aankopen                        | 1                                                              |  |
| Standaard dagboek facturen      | A Aankopen 1                                                   |  |
| Standaard dagboek cn's          | Aankopen 1                                                     |  |
| Automatische creatie lev.       |                                                                |  |
| Nummering leveranciers          | Hoogste nummer + 1                                             |  |
| Grootboekrekening               | Niet koppelen en altijd dezelfde rekening voorstellen 🔹 604000 |  |
| Detaillijnen                    | Groeperen                                                      |  |
| Artikel in detailreferte zetten |                                                                |  |
| Eenheden overnemen              |                                                                |  |
| Verkopen                        | 1                                                              |  |
| Standaard dagboek facturen      | 1 verkopen 1                                                   |  |
| Standaard dagboek cn's          | 1 verkopen 1                                                   |  |
| Automatische creatie klanten    |                                                                |  |
| Nummering klanten               | Nummer uit Expert/M: hoogste nummer + 1                        |  |
| Nummering verkopen              | Nummer bepaald door Expert/M                                   |  |
| Grootboekrekening               | Koppelen aan klant + artikel                                   |  |
| Detaillijnen                    | Groeperen 💌                                                    |  |
| Negatieve creditnota's positief | f 🗖                                                            |  |
| Artikel in detailreferte zetten |                                                                |  |
| Eenheden overnemen              |                                                                |  |

#### • Boeken aankopen en verkopen vanuit Overzicht documenten

Indien u aankopen en verkopen boekt vanuit het scherm Overzicht documenten (PDF, UBL, Basecone) kan u dit overzicht enkel nog aanklikken wanneer u op een nieuw document staat. Dit wil zeggen dat het overzicht niet meer kan worden aangeklikt wanneer een gestarte boeking nog niet werd weggeschreven of verwijderd.

#### • Elektronisch bankieren betaalbestand leveranciers referte in CODA

Wanneer in een CODA-bestand op een 22-lijn posities 64 t.e.m. 99 een referte vermeld staat, dan wordt er gezocht of er een uittreksel bestaat in een betalingenbank waar deze referte aan gekoppeld is. Als dat zo is, dan wordt dat uittreksel volledig overgenomen en vanaf nu wordt er ook rekening gehouden dat er enkel mag gezocht worden in een dagboek die gekoppeld is aan de bank waarvoor er op dat moment CODA-verwerking bezig is.

#### • Import CODA

Bij het uitsplitsen naar dagontvangsten konden er soms onterecht extra lijnen bankkosten met BTW geboekt worden. Dit werd opgelost.

# 11.1.4 Afdruk

#### • Batch printing

Bij ingave batch printing werden extra lijsten toegevoegd. Afschrijvingselementen en afschrijvingstabellen kunnen nu ook in batch worden afgedrukt.

| 🔼 Ingave batch prir        | nting                                                            | - • • |  |  |
|----------------------------|------------------------------------------------------------------|-------|--|--|
| Overzicht Detail           |                                                                  |       |  |  |
| Onderliggende<br>Selecties | Nummer 1<br>Naam Ceuze map Dossiermap<br>Map C:\KluwerData_2019\ |       |  |  |
| Geselecteerd               | Naam                                                             | ^     |  |  |
| Neen                       | Overzicht documenten BTW-rooster                                 |       |  |  |
| Neen                       | Jaaroverzicht BTW                                                |       |  |  |
| Neen                       | BTW-omzetvergelijking                                            |       |  |  |
| Neen                       | BTW-listing                                                      |       |  |  |
| Neen                       | Saldibalans grootboekrekeningen                                  |       |  |  |
| Neen                       | Saldibalans uitgebreid grootboekrekeningen                       |       |  |  |
| Neen                       | Actief passief resultatenbalans                                  |       |  |  |
| Neen                       | leen Controlelijst fiches 281.50                                 |       |  |  |
| Neen                       | Historiek fiche 281.50                                           |       |  |  |
| Neen                       | Fiche 281.50                                                     |       |  |  |
| Neen                       | leen Afschrijvingselementen                                      |       |  |  |
| Neen                       | Afschrijvingstabellen                                            | ~     |  |  |

### 11.1.5 BTW

#### • Gemengde belastingplichtige

Intervat heeft de controles aangepast op de percentages die ingegeven werden bij het werkelijk gebruik op de inkomende handelingen. Deze percentages mogen nu wel 0 of 100 zijn, dus is het nu ook mogelijk om deze waarden in te vullen bij de creatie van de BTW-aangifte, knop "Gemengde BTW-plichtige".

## 11.1.6 Overname gegevens ander dossier

#### • Relatietabel SODA

Bij de overname van gegevens ander dossier is de optie "Kopiëren relatietabel SODA" toegevoegd. Vanaf dat er in het dossier een SODA bestand werd geïmporteerd zal ook de juiste benaming van het sociaal secretariaat getoond worden bij de selectie in het scherm "Relatietabel SODA".

# 12 Aanpassingen klantversie 24.02.21.03

# 12.1 Aanpassingen

# 12.1.1 Elektronische betalingen: nieuwe bankstandaarden herroepen in Expert/M

• Betalingen leveranciers/terugbetalingen klanten en SEPA domiciliëringen: nieuwe bankstandaarden herroepen in Expert/M

De nieuwe bankstandaarden voor Credit Transfer en Direct Debit die opgenomen werden in de vorige versie in Expert/M werden teruggedraaid n.a.v. de volgende publicatie op de website van Febelfin:

https://febelfin.be/nl/publicaties/2023/febelfin-standaarden-voor-afstandsbankieren

# 13 Aanpassingen klantversie 24.02.21.01

# 13.1 Aanpassingen

### 13.1.1 Dagboeken

#### • Elektronisch bankieren: Betalingen leveranciers/terugbetalingen klanten en SEPA domiciliëringen

De Febelfin standaarden voor afstandsbankieren (Credit Transfer en Direct Debit) werden aangepast en deze werden opgenomen in de XML bestanden voor overschrijvingen en domiciliëringen in Expert/M.

#### • Financieel: wijzigen uittreksel

Als u in de vorige klantversie voor een bestaand uittreksel in het financieel een detaillijn wijzigde waarbij u de ventilatie wisselde van grootboekrekening naar klant/leverancier, dan werd de bestaande info, zoals het bedrag, op nul gezet. Dit werd aangepast in de huidige versie. Voor een wijziging van de ventilatie van klant/leverancier naar grootboekrekening bleef het bedrag wel behouden.

### 13.1.2 BTW

• Wijzigingen coëfficiënten BTW-forfaits 2024 t.o.v. 2023

#### A) Algemene forfaits

#### **1. KLEINHANDELAARS IN LEVENSMIDDELEN**

Geen wijziging betreffende coëfficiënten.

#### 6. KLEINHANDELAARS IN ZUIVELPRODUCTEN EN MELKVENTERS

Geen wijziging betreffende coëfficiënten.

#### 13. SCHOENHERSTELLERS

Geen wijziging betreffende coëfficiënten.

#### 17. KLEINHANDELAARS IN DIVERSE TEXTIEL-EN LEDERWAREN

Geen wijziging betreffende coëfficiënten.

#### 21. KLEINHANDELAARS IN KRANTEN EN TIJDSCHRIFTEN

Geen wijziging betreffende coëfficiënten.

#### **B) Overige forfaits**

#### 2. SLAGERS EN SPEKSLAGERS

#### Deel 1 - 1.A Verkoop van vlees

a) Rund-, kalfs-, varkens- en schapenvlees:

1) aankoop op voet: 3,85 euro (i.p.v.. 3,65)

- 2) aankopen "geslacht": 3,85 euro (i.p.v. 3,65)
- 3) aankopen in losgesneden stukken: 4,40 euro (i.p.v. 4,20)

#### b) Paardenvlees:

1) aankopen op voet: 3,85 euro (i.p.v. 3,65)

- 2) aankopen "geslacht": 3,85 euro (i.p.v. 3,65)
- 3) aankopen in losgesneden stukken: 3,98 euro (i.p.v. 3,78)

IV Verkoop van aangekochte koopwaren zonder bewerking 11F: Houtskool, voedsel voor dieren 21% 1,35 (i.p.v. 1,30)

#### 3. BAKKERS, BROOD- EN BANKETBAKKERS

#### 1. <u>Broodsector</u>

Kennummer – kostprijsvermenigvuldiger

1. 127,56 euro (i.p.v. 127,26)

- 2. 138,24 euro (i.p.v. 137,08)
- 3. 148,24 euro (i.p.v. 146,24)
- 4. 132,26 euro (i.p.v. 131,58)
- 5. 138,13 euro (i.p.v. 136,98)
- 6. 143,63 euro (i.p.v. 142,02)

#### Bijkomende ingrediënten

Aftrekbare hoeveelheid: 4,40 euro (i.p.v. 4,18)

2. <u>Fijnbakkerij</u>

Berekening basiscoëfficiënt: 4,60 (i.p.v. 4,53)

#### Verkoopprijs banketprodukten aan de toonbank per 100g

- Boterkreemtaart 2,40 euro (i.p.v. 2,35) Boterkreemtaartje 2,45 euro (i.p.v. 2,30)
- Slagroomtaart 1,86 euro (i.p.v. 1,79)

Slagroomtaartje 1,93 euro (i.p.v. 1,85)

- Fruittaart 1,22 euro (i.p.v. 1,15)
- Fruittaartje 1,40 euro (i.p.v. 1,30)
- Rijsttaart 1,09 euro (i.p.v. 1,02)
- Rijsttaartje 1,24 euro (i.p.v. 1,15)
- Soes 1,38 euro (i.p.v. 1,30)

#### Totaal: 14,97 euro (i.p.v. 14,21)

Berekening tariefschaal R wijzigt naar 14,97 komende van 14,21

#### 4. CAFEHOUDERS EN 24. KLEINE CAFEHOUDERS

#### Zie MyMinfin (fgov.be)

#### Kleine caféhouders (onderstaande parameters dient u zelf aan te passen)

Bier in vaten: inkoopprijs x 2,64

Bier in flessen en andere koude en warme dranken: inkoopprijs x 3.28

Aangenomen verlies op elk bier in vaten: 7,5% (in liters) van de hoeveelheid bier in vaten aangekocht gedurende een trimester (aanpassing verliespercentage is ook voor de grote café's aanvaard).

#### 5. HERENKAPPERS, DAMESKAPPERS, HEREN- EN DAMESKAPPERS

Geen wijziging betreffende coëfficiënten.

#### 7. APOTHEKERS

Geen wijziging betreffende coëfficiënten.

#### 9. CONSUMPTIE-IJSBEREIDERS

Berekening verkoopprijs 1 liter ijs

Basis verkoopprijs: 35,00 (i.p.v. 34,00) Basiscoëfficiënt: 11,88 (i.p.v. 11,47)

Coëfficiënt smaakstoffen 2,19 (i.p.v. 2,25) Coëfficiënt specialiteiten 1,00 (i.p.v. 1,13)

Coëfficiënt slagroom 4,71 (i.p.v. 4,34)

#### **16. FRITUUREXPLOITANTEN**

Geen wijziging betreffende coëfficiënten.

#### **19. FOORNIJVERAARS**

Geen wijziging betreffende coëfficiënten

Bron: MyMinfin (fgov.be)

#### 13.1.3 Facturatie

#### • Ontladen geheugen bij afdrukken facturen

Bij het afdrukken van een groot aantal facturen kan het intern gebruikte geheugen hoog oplopen en uiteindelijk een crash van Expert/M veroorzaken. Expert/M sluit dan gewoon af. Hiervoor hebben we een oplossing voorzien door het veld **"Frequentie ontladen afdruk"** te voorzien in het menu **Configuratie**, **Facturatie**, **Facturatie**. Hier vult u in na hoeveel documenten het geheugen moet ontlaadt worden tijdens de afdruk. Standaard is het niet nodig om dit veld in te vullen, maar indien u problemen ondervindt bij de afdruk, kan u deze configuratie invullen, bv met 50.

| Ingave configuratie facturatie    |          |          |
|-----------------------------------|----------|----------|
|                                   |          |          |
| Tekstblok                         |          |          |
| Direct afdrukken                  | <b>v</b> |          |
| BTW inclusief                     |          |          |
| 0-bedragen verblanken             |          |          |
| Ventilatie volgens                | Artikel  |          |
| Tekstblok mail onderwerp          |          |          |
| Tekstblok mail detail             |          |          |
| UBL bestanden mailen              | <b>v</b> |          |
| Printer instellingen altijd tonen |          |          |
| Bijlage                           |          | Opzoeken |
| Frequentie ontladen afdruk        | 50       |          |

# 13.1.4 Aanmaningen

#### • Configuratie aanmaningen – natuurlijke personen

Na het ontdubbelen van de configuratie aanmaningen in rechts- en natuurlijke personen in versie 23.12.21.01 hebben we vastgesteld dat de standaard lay-out voor natuurlijke personen in de dossiers die geüpgraded werden via het menu **"Bestand, Upgraden van meerdere dossiers"** niet werd aangemaakt. Daarom hebben we de aanmaak van deze lay-out opnieuw opgenomen in deze versie.

# 14 Aanpassingen klantversie 24.01.21.01

# 14.1 Aanpassingen

### 14.1.1 Dagboeken

#### • CARO: optimalisatie

De kosten van het type markup\_fee worden vanaf nu niet meer apart geboekt bij de verwerking van CARO. Voorheen gebeurde dit wel en dit gaf een resterend saldo dat werd weggeboekt op de wachtrekening.

#### • CODA: import/export koppeling tekst uit CODA

Pluxee (het vroegere SODEXO) werd toegevoegd aan de import uit meegeleverde gekende betaalkaarten.

### 14.1.2 Intrastat

#### • Goederencodes kalenderjaar 2024

De Intrastat goederencodes voor het kalenderjaar 2024 werden voorzien.

## 14.1.3 Afdruk

#### • Aanmaken aanmaningen: selectie van-tot klant

Bij het aanmaken van aanmaningen lukte het niet om aanmaningen aan te maken bij de selectie "van-tot klant" en keuze "alle klanten". De aanmaak van een aanmaning bij de selectie van 1 klant lukte wel.

# 15 Aanpassingen klantversie 23.12.21.01

# 15.1 Aanpassingen

## 15.1.1 Gebruikersgegevens

#### • Printen vanuit selectiescherm – Printen via afdrukvoorbeeld opties

Bij de Gebruikersgegevens (via het menu **Bestand, Gebruiker, Gebruikersgegevens**) zijn er onderaan 2 keuzes toegevoegd voor het rechtstreeks printen vanuit het selectiescherm en voor het onrechtstreeks printen via het afdrukvoorbeeld. Achterliggend verschilt de technologie voor de printopdracht en daarom kan het zijn dat er een licht verschil zit tussen deze 2 keuzes. Door deze keuzes beschikbaar te stellen in het scherm Ingave gebruikersgegevens is de gebruiker vrij om een keuze te maken.

| Ingave gebruikersgegevens                                         |                                                | _ |         | × |
|-------------------------------------------------------------------|------------------------------------------------|---|---------|---|
| Oshavikaraaan 🕅                                                   | inistrator                                     |   |         |   |
| Gebruikersnaam Adm                                                |                                                |   |         |   |
| Taal Neo                                                          | erlands V                                      |   |         |   |
| / 47                                                              |                                                |   |         |   |
| * 42                                                              |                                                |   |         |   |
| - 45                                                              |                                                |   |         |   |
| + 43                                                              |                                                |   |         |   |
| Administrator 🔽                                                   |                                                |   |         |   |
| Gebruikersmenu 🗖                                                  |                                                |   |         |   |
| Formulieren maximaliseren 🗖                                       |                                                |   |         |   |
| Previews maximaliseren                                            |                                                |   |         |   |
| Instellen datum bij opstarten 厂                                   |                                                |   |         |   |
| Uitgebreid exporteren                                             | naar Microsoft Excel 🔲                         |   |         |   |
| Gebruik van 2 karakters voor jaarta                               | illen bij ingave datum 🗍                       |   |         |   |
| Punt op numeriek klavier bij bedrager<br>decimaal scheidingsteken | n interpreteren als                            |   |         |   |
| Mail instellingen                                                 | Instellen                                      |   |         |   |
| Standaard man apples                                              | C1                                             |   | 1- d    | 1 |
| Standaard map opsiag                                              |                                                | B | laderen |   |
| Voorbeeld map                                                     | C:\                                            |   |         |   |
| Printer instellingen                                              | Standaard printer                              |   |         |   |
| Printen vanuit selectiescherm                                     | Printen via Crystal Reports (.rpt) (standaard) |   |         |   |
| Printen via afdrukvoorbeeld                                       | Printen via DevExpress (.pdf) (standaard)      |   |         |   |
|                                                                   |                                                |   |         |   |
|                                                                   | <u>O</u> K <u>A</u> nnuleren                   |   |         |   |

## 15.1.2 Dagboeken

#### • Ingave financieel: gekoppelde betalingslijnen

Wanneer u een afboekingslijn op een leverancier wijzigde waar een betalingsverschil voor was geboekt in het financieel, dan verdwenen de gekoppelde betalingslijnen. Dit werd opgelost in de huidige versie.

#### • Elektronisch bankieren: terugbetalingen klanten

Wanneer er een klant geselecteerd werd met een terugbetaling, dan kreeg u in de vorige versie de volgende foutmelding: incorrect syntax near 's'. Dit werd opgelost.

### 15.1.3 BTW

#### • Elektronische (I)OSS-aangifte

Op de (I)OSS-aangifte wordt voor een Griekse klant nu EL ingevuld in de tag MemberStateOfConsumption i.p.v. GR.

#### • Verhoudingsgetal gemengde BTW-plichtige werkelijk gebruik: uitbreiding

| Ingave verhoudingsgetal - 01/2024         |                   | _          | - 🗆        | ×       |
|-------------------------------------------|-------------------|------------|------------|---------|
| Regel                                     | Werkelijk gebruik | -          |            |         |
| Jaar waarop het verhoudingsgetal slaat    | 2023              |            |            |         |
| Algemeen verhoudingsgetal                 | 75                |            |            |         |
| Bijzonder verhoudingsgetal in rooster B1  | 10                |            |            |         |
| Bijzonder verhoudingsgetal in rooster B2  | 20                |            |            |         |
| Bijzonder verhoudingsgetal in rooster B3  | 30                |            |            |         |
| Bijzonder verhoudingsgetal in rooster B4  | 40                |            |            |         |
| Bijzonder verhoudingsgetal in rooster B5  | 50                |            |            |         |
| Meer dan 5 bijzondere verhoudingsgetallen | V                 |            |            |         |
| Werkelijk gebruik aan 100%                | 10                |            |            |         |
| Werkelijk gebruik aan 0%                  | 20                |            |            |         |
| Werkelijk gebruik met variabel %          | 70                |            |            |         |
|                                           |                   |            |            |         |
|                                           | [                 | <u>о</u> к | <u>A</u> n | nuleren |

Een gemengd BTW-plichtige kan meer dan 5 bijzondere verhoudingsgetallen hebben. Het is echter maar mogelijk om 5 bijzondere verhoudingsgetallen in te geven. Daarom werd het aanvinkveld **"Meer dan 5 bijzondere verhoudingsgetallen"** voorzien vanaf 01/2024. Als u dit veld aanvinkt, dan wilt u te kennen geven dat er meer dan 5 verhoudingsgetallen zijn. In dit geval moet u via **Bijlages INTERVAT** (BTW, BTW, BTW-aangifte) een pdf-bestand toevoegen met die extra gegevens.

Indien een gemengd BTW-plichtige zijn aftrek wil toepassen op basis van het werkelijk gebruik (dus NIET het algemeen verhoudingsgetal), dan dient hij naast de Bijzondere verhoudingsgetal(len) ook mee te geven wat de opdeling in procenten is, van de aangerekende belasting op de handelingen. Daarom werd het werkelijk verbruik in het menupunt **BTW, BTW, BTW-aangifte**, knop **Gemengde BTW-plichtige** uitgebreid vanaf BTW-periode 01/2024 met de volgende parameters:

- Werkelijk gebruik aan 100%
- Werkelijk gebruik aan 0%
- Werkelijk gebruik met variabel %

# 15.1.4 Aanmaningen

#### • Aanmaningen voor natuurlijke personen en rechtspersonen

Er worden strengere regels opgelegd aan schuldeisers die geld tegoed hebben van consumenten.

Bronnen zie o.a.:

https://news.economie.fgov.be/228627-onbetaalde-facturen-gratis-herinnering-en-beperkte-vergoeding

 $\underline{https://economie.fgov.be/nl/themas/financiele-diensten/schuldenlast/algemene-regels-bij-niet}$ 

In Expert/M hebben we daarom aanpassingen moeten doen aan het menupunt van de aanmaningen. U vindt de handleiding op:

EXPERT/M: Aanmaningen (wolterskluwer.be)

# 16 Aanpassingen klantversie 23.10.21.01

# 16.1 Aanpassingen

### 16.1.1 Algemeen

#### • F1 Expert/M online help

De F1-functie Expert/M online help (zie ook onder menupunt Extra, Expert/M online help) werkt terug in deze versie.

#### • Intellifin: Beginbalans manueel ingeven

Wanneer u de beginbalans manueel ingeeft, dan kwamen de cijfers niet correct op het Intellifin dashboard. Dit werd opgelost.

#### • Creatie nieuw dossier met landcode GB

Als u vanaf nu een nieuw dossier creëert met als landcode GB dan zal in de dossiergegevens het veld EUlidstaat standaard uitgevinkt staan.

## 16.1.2 Dagboeken

#### • Afpunten klanten/leveranciers

Bij het menu van Afpunten klanten/leveranciers (onder Dagboeken) was het mogelijk dat u een foutmelding kreeg nadat u klikte op kolomhoofding "Doc.Datum" en daarna de kolom "Doc.datum" verplaatste (melding bij afpunten leveranciers cds\_AfpLev: Field 'datum\_docnr' not found). Dit werd opgelost.

#### • Ingave financieel: belastingparadijzen uitbreiding

Door een wijziging in de wet moeten de betalingen aan belastingparadijzen ook op het niveau van de betaling kunnen ingegeven worden, omdat ook betalingen aan leveranciers die niet in een belastingparadijs gevestigd zijn, maar waarbij de betaling wordt gedaan op een bankrekening in het belastingparadijs, opgenomen moeten worden op het formulier 275 F.

Daarom werd er in Expert/M een extra veld **"Belastingparadijs"** toegevoegd in de ingave van het financieel indien u boekt op een leverancier waarvan het veld Belastingparadijs ingevuld is in de leveranciersfiche. Zie onderstaande schermafdruk:

| 🛄 Ingave f | financieel     |          |                  |           |                 |        |                   |             |               |           |                     |                     |                    |             |
|------------|----------------|----------|------------------|-----------|-----------------|--------|-------------------|-------------|---------------|-----------|---------------------|---------------------|--------------------|-------------|
| Overzicht  | Document       |          |                  |           |                 |        |                   |             |               |           |                     |                     |                    |             |
|            | Dagboe         | k 550220 | 0 Beobank        |           | ~               | Docu   | mentnr. 2023000   | 01          |               | Begins    | saldo (             | 0,00                |                    |             |
|            | Jaa            | r 2023   | 01/01/2023 - 3   | 1/12/2023 | -               | ocumen | itdatum 31/08/202 | 13          |               | Einds     | aldo (              | 0,00                |                    |             |
|            | Boekhoudperiod | e 08     | 01/08/2023 - 3   | 1/08/2023 | -               |        | Koers 1,00        | 00 EUR      |               | Huidig s  | aldo -4.800         | 0,00                |                    |             |
|            | BTW-period     | e 08/202 | 3 01/08/2023 - 3 | 1/08/2023 | ~               |        |                   |             |               | Nog te bo | eken 4.800          | 0,00                |                    |             |
| Details    |                |          |                  |           |                 |        |                   |             |               |           |                     |                     |                    |             |
| Ventilatie |                |          | Document         | Nummer    | Nummer/Alfacode | Aard   | Omschrijving      | Naam        | D/C           | Munt      | Bedrag valuta       | Bedrag              | Bedrag dossiermunt | Refei \land |
|            |                |          |                  |           | 550220          |        | Rekening Ned 550  |             | D             | EUR       | 0,00 EUR            | 0,00                | 0,00               |             |
|            |                |          |                  |           | 550220          |        | Rekening Ned 550  |             | С             | EUR       | 0,00 EUR            | 4.800,00            | 4.800,00           |             |
| Leverancie | er (2)         |          | A fpunting F     | 202300047 | 4068            |        | belastingparadijs |             | D             | EUR       | 4.800,00 EUR        | 4.800,00            | 4.800,00           |             |
|            |                |          |                  |           |                 |        |                   |             |               |           |                     |                     |                    | ~           |
| <          |                |          |                  |           |                 |        |                   |             |               |           |                     |                     |                    | >           |
| Ventilatie | Dat            | um       | Leverancier      | Zoeken o  | p Nr. / Ref.    | OGM    | D/C Munt          | Bedrag docu | ment Bedrag r | ekening   | Belastingparadijs A | ard van betaling Re | ferte              |             |
| Leverand   | cier (2) 🔻 31/ | 08/2023  | 40               | 68 OGM    | ▼ _//////////_  | /      | D V EUR           | 4.80        | 0,00          | 4.800,00  | Hong Kong 👻 🕻       | Commissies 💌        |                    |             |

De 2 velden "Belastingparadijs" en "Aard van betaling" worden voorgesteld met de waarde die werd ingevuld in de leveranciersfiche. Maar deze velden kunnen bij de ingave van het financieel nog aangepast worden. Zo kunt u bv het veld "Belastingparadijs" wijzigen indien de betaling werd gedaan aan een ander land of kunt het veld op "Niet van toepassing" zetten indien die betaling niet op de afdruk van de historieken formulier 275 F moet komen.

### 16.1.3 Import UBL

#### • Controle referte

Bij het verwerken UBL met automatisch boeken en waarbij een controle gedaan wordt op de referte (Veld "Controle referte" is verschillend van "Geen controle" in het aankoop- of verkoopdagboek, werd er al een melding gegeven indien er reeds documenten bestonden met eenzelfde referte, maar vanaf nu kunt u kiezen of u al dan niet verder wilt boeken.

### 16.1.4 Import XML

#### • Import diversen

De XML import van diversen met een afpunting van een factuur/creditnota op een klant/leverancier is terug mogelijk.

### 16.1.5 Basecone documenten

#### • Overzicht Basecone documenten

Bij de verwerking van Basecone aan- en/of verkoopdocumenten kon het voorkomen dat na een waarschuwingsmelding op de hoofding bij het aanmaken van de aan- of verkoop het Basecone document toch ten onrechte opnieuw werd getoond in het Overzicht (te verwerken) Basecone documenten.

Dit probleem is opgelost en om de onterechte Basecone documenten uit het Overzicht te verwijderen is er een hulpprogramma voorzien onder het menu Extra – Hulpprogramma's – tabblad Basecone.

| Hulpprogramma's                                                                        | × |
|----------------------------------------------------------------------------------------|---|
| Algemeen Financieel en Diversen Extern ERP pakket Analytisch Basecone Intrastat        |   |
| Rechtzetten belgische BTW-nummers na creatie klanten/leveranciers via Basecone Starten |   |
| Vernieuwen/ophalen nieuwe Basecone documenten Starten                                  |   |
| Rechtzetten dubbele documenten in 'Overzicht Basecone documenten' Starten              |   |
| Importeren Basecone archief Starten                                                    |   |
| Koppelen Basecone bijlage aan Basecone aankopen Starten                                |   |
| Koppelen Basecone bijlage aan Basecone verkopen Starten                                |   |
| Reeds geboekte BC doc. aankopen verwijderen uit overzicht nog te boeken BC aank.       |   |
| Reeds geboekte BC doc. verkopen verwijderen uit overzicht nog te boeken BC verk.       |   |

# 17 Aanpassingen klantversie 23.08.21.03

# 17.1 Aanpassingen

## 17.1.1 Consultatie

#### • Historieken grootboekrekeningen uitgebreid

Bij de Consultatie historieken grootboekrekeningen uitgebreid met keuze Dagboeken "Financiële verrichtingen" of "Diverse verrichtingen" werd een foutmelding getoond. Dit werd opgelost.

## 17.1.2 Extra

#### • Import XML

In de vorige versie werd een foutmelding gegeven bij de import van bestanden met analytisch gedeelte. Dit werd opgelost.

# 18Aanpassingen klantversie 23.08.21.02

# 18.1Aanpassingen

### 18.1.1 Dagboeken

#### • Ingave diversen en opzoeken op bedrag met decimalen

Als er via ingave diversen via het F8-scherm een betaling werd opgezocht door alleen de ventilatie en het bedrag met decimalen in te geven dan kon het gebeuren dat bovenaan het F8-scherm het bedrag "saldo document" afgerond werd tot op de eenheid. Dit werd aangepast.

## 18.1.2 Afdruk (I)OSS-verrichtingen

#### • Import UBL met (I)OSS-verrichtingen en de afdruk van de (I)OSS-verrichtingen

Wanneer u een UBL met (I)OSS- verrichtingen verwerkte, kon het gebeuren dat de factuur op de afdruk van de OSS-aangifte verkeerdelijk bij verlaagd tarief kwamen te staan. Dit werd opgelost.

## 18.1.3 Afdruk openstaande documenten

#### • Foutmelding bij afdruk van openstaande documenten klanten/leveranciers

Bij bepaalde combinaties van selecties (o.a. openen bijlage was aangevinkt) kon het gebeuren dat u een foutmelding kreeg. Dit werd opgelost.

# 19 Aanpassingen klantversie 23.08.21.01

# 19.1 Nieuw

### 19.1.1 BTW

#### • Elektronische (I)OSS-aangifte

Vanaf deze versie is het mogelijk om het XML-bestand van de IOSS-verrichtingen (maandelijks) en de OSSverrichtingen (per kwartaal) aan te maken. Dit bestand kunt u dan indienen op de site van FOD Financiën.

# 19.2Aanpassingen

### 19.2.1 Export naar excel vanuit rooster

#### • Exporteren naar Tonen in rooster

Als u vanuit een afdruk exporteert naar export type "Tonen in rooster" en u exporteert de gegevens vanuit deze grid naar Micorsoft Excel Werkblad, dan zult u merken dat in de kolom "Bijlage" nu effectief een link naar de bijlage voorzien is i.p.v. tekst.

#### 19.2.2 Basecone

#### • Boeken van documenten uit Basecone: status/toestand document

Er is in Basecone de mogelijkheid om documenten na boeking te laten autoriseren. In de vorige versie kwam dit niet meer door naar Expert/M. Dit werd opgelost.

#### • Overzicht Baseconedocumenten in Expert/M: knop mailen

Bij het boeken van een Basecone document vanuit de ingave aankopen/verkopen tabblad Overzicht Basecone documenten, werkte de knop "mailen" niet. Dit werd opgelost.

## 19.2.3CompanyWeb

#### • Exporteren betalingsgedrag Companyweb

Het exporteren van het betalingsgedrag naar Companyweb (menu Extra, Companyweb, Exporteren betalingsgedrag) is aangepast zodat u nu de keuze hebt om "Rechtstreeks" (heeft de voorkeur!) of "Via e-mail" het betalingsgedrag van een bepaalde maand door te sturen.

| Exporteren betalingsgedra | g Companyweb                      |
|---------------------------|-----------------------------------|
| Keuze export              | Rechtstreeks                      |
| Kalenderjaar              | 2022 💌                            |
| Maand                     | 12 Nog geen gegevens doorgestuurd |
| E-mailadres afzender      |                                   |
|                           | Verzenden betalingsgedrag         |

Na het verzenden van de eerst gekozen periode moet de export per maand gebeuren, er kan hierbij geen maand overgeslagen worden.

| Exporteren betalingsgedra | ig Companyweb             |                                  |
|---------------------------|---------------------------|----------------------------------|
| Keuze export              | Rechtstreeks              |                                  |
| Kalenderjaar              | 2022 💌                    |                                  |
| Maand                     | 11 🗾 Laats                | t doorgestuurde periode: 10/2022 |
| E-mailadres afzender      |                           |                                  |
|                           | Verzenden betalingsgedrag | ]                                |

Bij het verzenden krijgt u nog een overzicht van het aantal documenten om dan definitief het betalingsgedrag rechtstreeks te versturen naar CompanyWeb.

| Exporteren betalingsged           | ag Companyweb                                                                                                |       |
|-----------------------------------|----------------------------------------------------------------------------------------------------|-------|
| Keuze export                      | Rechtstreeks                                                                                                 |       |
| Kalenderjaar                      | 2022 💌                                                                                                    |       |
| Exporteren beta                   | lingsgedrag Companyweb                                                                                       | × µrd |
| E-m<br>Bent u<br>Aantal<br>Aantal | zeker van het doorsturen van het betalingsgedrag ?<br>doorgestuurde documenten: 7<br>ontvangen documenten: 7 |       |
|                                   | Ja Neen                                                                                                    |       |

Na het doorsturen ontvangt u een e-mail van Companyweb met een overzicht van de export.

### 19.2.4 Belastingparadijzen

#### • Leveranciers: veld "Belastingparadijs"

Rusland, Costa Rica en Nicaragua werden toegevoegd aan de lijst van belastingparadijzen.

### 19.2.5 Dagboeken

#### • Configuratie CODA

Er werd een nieuw veld toegevoegd, nl. **"Analytisch niet boeken"**. Indien u dit veld aanvinkt, dan zal er niet op de analytische wachtrekeningen geboekt worden bij het boeken op een grootboekrekening die wel geconfigureerd werd om analytische historieken bij te houden.

Standaard is dit veld uitgevinkt en dan wordt er wel geboekt op de analytische wachtrekeningen als de analytische historieken moeten bijgehouden worden.

#### CODA: Import CODA-bestanden zonder documentnummer

Wanneer in de CODA-bestanden geen uittrekselnummer wordt meegegeven, dan zal bij de import van zulke bestanden steeds het laatste documentnummer +1 worden genomen. Het is daarom belangrijk om dergelijke uittreksels in volgorde in te lezen.

#### • Ingave facturatie: afschermen gebruik (I)OSS ventilatiecodes

Wanneer u in de Ingave facturatie een (I)OSS ventilatiecode (104,107,108) wilt gebruiken, bv. omdat die code als standaard ventilatiecode is ingesteld voor uw klant zult u een melding krijgen dat deze ventilatiecodes niet beschikbaar zijn. Voorheen kreeg u een "lege" ventilatiecode te zien.

|          |                                                                                                    | _ |
|----------|----------------------------------------------------------------------------------------------------|---|
| Expert/I | N                                                                                                    | × |
| 1        | De ingestelde ventilatiecode (104) van de klant (3) is niet beschikbaar.<br>Dit kan te maken hebben met de opties 'ventilatiecodes (niet-)EU-lidstaat' van de landcode FR. |   |
|          | U kan de ventilatiecode aanpassen via 'Ingave klanten' of via de hulpprogramma's.                                                                                          |   |
|          | ОК                                                                                                    |   |

#### • SODA: Import SODA-bestanden - doelmap

Bij het importeren van SODA bestanden is een extra veld "Doelmap SODA-bestanden" toegevoegd waarnaar het xml-bestand na importeren verplaatst wordt. Indien het veld niet ingevuld wordt, wordt de huidige procedure uitgevoerd, waarbij het xml-bestand verplaatst wordt naar de submap "Done" onder het "Standaardpad SODA-bestanden".

|   | Importeren SODA                                         |          |
|---|---------------------------------------------------------|----------|
| C | Standaardpad SODA-bestanden C:\Test\SODA                | Opzoeken |
|   | Doelmap SODA-bestanden C:\Importbestanden\SODA\Verwerkt | Opzoeken |
|   | Voorbeeld map C:\Importbestanden\SODA\Verwerkt          |          |
|   | SODA-bestand Gelieve een bestand te selecteren          |          |
|   | Controle bij opstarten dossier 🔽                        |          |

### 19.2.6My.Adsolut.com

#### • Configuratie My.Adsolut.com - Nummering leveranciers

Bij de configuratie My.Adsolut.com zijn er 2 nieuwe opties toegevoegd bij de Nummering leveranciers. Het gaat om "Nummer uit de externe toepassing of hoogste nummer + 1" en "Nummer uit de externe toepassing of eerste nummer vanaf". Zo is het mogelijk om via de koppeling My.Adsolut.com voor nieuwe leveranciers een eigen nummer mee te geven vanuit uw externe toepassing. Tot nu toe was dit al mogelijk bij de klanten, en nu dus ook bij de leveranciers.

| Configuratie My.Adsolut.com                | Configuratie My.Adsolut.com                                                               |  |  |  |  |  |
|--------------------------------------------|-------------------------------------------------------------------------------------------|--|--|--|--|--|
| Aankopen - leveranciers Verkopen - klanten |                                                                                           |  |  |  |  |  |
| Aankopen                                   |                                                                                           |  |  |  |  |  |
| Auto. als bijlage toevoegen                | Ja - zonder bevestiging                                                                   |  |  |  |  |  |
| Detaillijnen                               | Behouden 🗨                                                                                |  |  |  |  |  |
| Dit en volgende                            | Automatisch boeken                                                                        |  |  |  |  |  |
| Automatisch boeken                         | Nee 🗸                                                                                     |  |  |  |  |  |
| Leveranciers                               |                                                                                           |  |  |  |  |  |
| Automatische creatie lev.                  |                                                                                           |  |  |  |  |  |
| Nummering leveranciers                     | Nummer uit Expert/M: eerste vrije nummer vanaf                                            |  |  |  |  |  |
| Hoogste nummer zoeken vanaf                | Nummer uit Expert/M: hoogste nummer + 1<br>Nummer uit Expert/M: eerste vrije nummer vanaf |  |  |  |  |  |
| Extern nr als alfacode gebruiken           | Nummer uit de externe toepassing of hoogste nummer + 1                                    |  |  |  |  |  |
|                                            | Nieuw nummer ingeven bij import                                                           |  |  |  |  |  |
|                                            |                                                                                           |  |  |  |  |  |

#### • Configuratie My.Adsolut.com: nieuw veld Doelmap bijlages

Er werd ook een nieuw veld toegevoegd "Doelmap bijlages". Standaard staat daar de dossiermap ingevuld, maar dit kan aangepast worden. Het is dus vanaf nu mogelijk om bijlages mee te geven met de externe aan- en verkopen. Verschillende types bestanden zijn mogelijk, maar in het overzicht van de externe documenten zal enkel een pdf-bestand getoond worden. U kunt ook vanuit de ingave aan- en verkopen, tabblad Overzicht externe documenten vanuit de kolom "Link bijlage" via ctrl klik de bijlage gaan openen.

| Configuratie My.Adsolut.com     |                                                                         |          | 83 |
|---------------------------------|-------------------------------------------------------------------------|----------|----|
| Aankopen - leveranciers Verkope | n - klanten                                                             |          |    |
| Aankopen                        |                                                                         |          |    |
| Auto. als bijlage toevoegen     | Ja - zonder bevestiging                                                 |          |    |
| Detaillijnen                    | Behouden                                                                |          |    |
| Dit en volgende                 | Automatisch boeken                                                      |          |    |
| Automatisch boeken              | Nee                                                                     |          |    |
| Doelmap bijlages                | C:\Kluwer\Kluwerdata2019\FinFisc\Office\Dossiers\Dossier001\Documents\A | Bladeren |    |
| Voorbeeld map                   | C:\Kluwer\Kluwerdata2019\FinFisc\Office\Dossiers\Dossier001\Documents\A |          |    |

#### • Overnemen taal van nieuwe en bestaande klanten en leveranciers

Bij de import van nieuwe of bij het bijwerken van bestaande klanten en leveranciers vanuit een My.Adsolut.com integratie zal vanaf deze versie de taal overgenomen worden.

# 19.2.7 Elektronische meervoudige aangiftes

#### • Opvragen e-mailadres declarant

Op vraag van de BTW-administratie is er een aanpassing gekomen voor het opnemen van het e-mailadres per dossier (enkel bij meervoudige aangifte: vinkje Volmachthouder opnemen = uit) bij de creatie van de verschillende elektronische aangiftes (VATLIST, VATINTRA, INTERVAT) zodat er vanuit de BTW-administratie meer communicatie kan gebeuren.

Wanneer het e-mailadres ontbreekt in de dossiergegevens van het opgenomen dossier zal onderstaand invoervak getoond worden om het ontbrekende e-mailadres in te vullen en de aangifte te vervolledigen. Bij 'Annuleren' zal de creatie van het XML-bestand afgebroken worden.

| Elektronische BTW-aangifte (INTERVAT) : Creatie XML-bestand |                                |                                                |             |            |  |   |  |
|-------------------------------------------------------------|--------------------------------|------------------------------------------------|-------------|------------|--|---|--|
| erwerking                                                   |                                |                                                |             |            |  |   |  |
| Dossiercode                                                 | Naam                           | Ondernemingsnummer                             | Opname      |            |  |   |  |
|                                                             |                                |                                                |             |            |  |   |  |
|                                                             |                                |                                                |             |            |  |   |  |
|                                                             |                                |                                                |             |            |  |   |  |
|                                                             |                                |                                                |             |            |  |   |  |
|                                                             |                                |                                                |             |            |  |   |  |
|                                                             |                                |                                                |             |            |  |   |  |
|                                                             | Ingave e-mail voor dos         | sier Testdossier Dennis BC 2019 - BE 0         | 000.000.097 | _          |  | × |  |
|                                                             | Ingave e-mail voor dos         | sier Testdossier Dennis BC 2019 - BE 0         | 000.000.097 | -          |  | × |  |
|                                                             | Ingave e-mail voor dos         | sier Testdossier Dennis BC 2019 - BE 0<br>ii   | 000.000.097 |            |  | × |  |
|                                                             | Ingave e-mail voor dos<br>E-ma | sier Testdossier Dennis BC 2019 - BE 0<br>il   | 000.000.097 | -          |  | × |  |
|                                                             | Ingave e-mail voor dos<br>E-ma | sier Testdossier Dennis BC 2019 - BE 0<br>il 🛛 | 000.000.097 | -          |  | × |  |
|                                                             | Ingave e-mail voor dos<br>E-ma | sier Testdossier Dennis BC 2019 - BE 0<br>il 🛛 | 000.000.097 | <u>_</u> к |  | × |  |

# 19.2.8Afsluitingen

#### • Consolidatie balansen

Bij consolidatie balansen wordt voor een dossier zonder aangifteplicht en waar niet alle BTW-periodes worden doorgeschoven, de laatste beschikbare BTW-periode genomen i.p.v. 0 voor de boeking in het diversen dagboek wanneer de datum niet binnen een bestaande BTW-periode valt.

# 20Aanpassingen klantversie 23.01.31.05

# 20.1Aanpassingen

### 20.1.1 Startscherm

#### • Scherm niet zichtbaar na openen

Wanneer een scherm geopend werd snel na de opstart van Expert/M kon het gebeuren dat dit naar de achtergrond verdween. Dit werd opgelost.

# 20.1.2 Belastingparadijzen

#### • Leveranciers: veld "Belastingparadijs"

Rusland, Costa Rica en Nicaragua werden toegevoegd aan de lijst van belastingparadijzen.

# 21 Aanpassingen klantversie 23.01.31.04

# 21.1 Aanpassingen

### 21.1.1 Algemeen

• Wijziging menupunten

Onder het menu **Configuratie** zijn enkele omschrijvingen van menu's aangepast. Waar er vroeger werd verwezen naar Adsolut.com of Adsolut API Connectivity wordt er nu verwezen naar My.Adsolut.Com.

# 21.1.2 Basecone/My.Adsolut.com

• Verwerken klanten/leveranciers via de tegel "Te verwerken bestanden"

Sinds versie 23.01.31.01 is het mogelijk om klanten en leveranciers te verwerken via de tegel "Te verwerken bestanden".

|   | TE VERWERKEN | BESTANDEN •••• |
|---|--------------|----------------|
| 1 | Klanten      | Verwerken      |
| 1 | Leveranciers | Verwerken      |
| ~ | Basecone A   |                |
| ~ | Basecone V   |                |

#### • Overnemen ondernemingsnummer bij verwerken klanten/leveranciers via de tegel

Bij de creatie van nieuwe klanten of leveranciers via de "Te verwerken bestanden tegel" werd het ondernemingsnummer niet ingevuld. Dit probleem werd opgelost.

#### • Uitsluiten/verwijderen geselecteerde klant/leverancier

In het overzichtsscherm voor de creatie van nieuwe klanten of leveranciers via de "Te verwerken bestanden tegel" kan u via het rechtermuisknopmenu de geselecteerde klant/leverancier uitsluiten of verwijderen.

|          |   |                         |                       |  | Klanten       |      |                       |                  |               | × |
|----------|---|-------------------------|-----------------------|--|---------------|------|-----------------------|------------------|---------------|---|
|          |   |                         | Overzicht klanten (1) |  |               |      |                       | _                |               |   |
|          |   |                         |                       |  | Extern nummer | Naam |                       | Ondernemingsnumm | Straat        |   |
|          |   |                         |                       |  | new105134     | s    | Knippen               | Ctrl+X           | Bredabaan 999 |   |
|          | _ |                         |                       |  |               |      | Kopiëren              | Ctrl+C           |               |   |
|          |   | Elektronisch factureren | Factureren            |  |               |      | Plakken               | Ctrl+V           |               |   |
| tie      | • | Klantengroep            |                       |  |               |      | Alles selecteren      | Ctrl+A           |               |   |
|          |   |                         |                       |  |               |      | monKEY.be             |                  |               |   |
|          |   | Verdeelsleutel mod. 1   |                       |  |               |      | Startscherm snelmer   | iu               |               |   |
|          | - | Verdeelsleutel mod. 2   |                       |  |               |      | Scherm afdrukken      | Ctrl+Q           |               |   |
|          |   | Extra 1                 |                       |  |               |      | Formulier loskoppele  | en               |               |   |
|          |   | EXIG                    |                       |  |               |      | Uitsluiten geselectee | rde klant        |               |   |
| p papier | - | Extra 2                 |                       |  |               |      | Gegevens exporterer   | •                |               |   |

Bij het **uitsluiten** wordt de geselecteerde klant/leverancier tijdelijk uit het overzicht gehaald, wat handig kan zijn bij een verwerking van meerdere klanten/leveranciers via "Verwerking deze en volgende".

Bij het verwijderen wordt de geselecteerde klant/leverancier definitief uitgesloten voor verwerking.

| Klanten |                          |               |             | × |
|---------|--------------------------|---------------|-------------|---|
| ?       | Uitsluiten/verwijderen k | lant 'Saman'? |             |   |
|         | Uitsluiten               | Annuleren     | Verwijderen |   |

#### • Verwerken Basecone documenten – PDF meerdere pagina's

Bij het verwerken van een Basecone boeking waarbij de PDF meerdere pagina's bevat, kunt u nu terug door de verschillende pagina's bladeren in de document viewer. Op de laatste pagina in de document viewer vindt u de "document tijdlijn" terug.

#### • Overzicht gegevens klant/leverancier

Wanneer er wordt gewerkt met Basecone en goedkeuring na het boeken, dan werden niet altijd alle openstaande posten getoond bij Consultatie overzicht gegevens klant/leverancier. Hiervoor werd een aanpassing gedaan.

#### • Importeren Basecone archief

De optie voor het importeren van een Basecone archief met daarin de nodige PDF-bestanden van de originele Basecone documenten is verplaatst van het scherm Configuratie Basecone naar het menupunt **Extra, Hulpprogramma's, tabblad Basecone** 

|   | Hulpprogramma's                                                                        |   |
|---|----------------------------------------------------------------------------------------|---|
| ľ | Algemeen Financieel en Diversen Extern ERP pakket Analytisch Basecone Intrastat        | 2 |
| t | Rechtzetten belgische BTW-nummers na creatie klanten/leveranciers via Basecone Starten |   |
|   | Vernieuwen/ophalen nieuwe Basecone documenten Starten                                  | e |
|   | Rechtzetten dubbele documenten in 'Overzicht Basecone documenten' Starten              |   |
|   | Importeren Basecone archief                                                            |   |
| C |                                                                                        |   |

# 21.1.3 Aschrijvingen

#### • Creatie afschrijvingselementen

In heel uitzonderlijke gevallen kreeg u bij het berekenen van een afschrijvingstabel onderstaande fout. Dit werd in deze versie aangepast.

| Expert/M                        | X |
|---------------------------------|---|
| Invalid argument to date encode |   |
| ОК                              |   |

# 22 Aanpassingen klantversie 23.01.31.03

# 22.1Aanpassingen

### 22.1.1 Algemeen

#### • Companyweb

Companyweb heeft wijzigingen doorgevoerd waardoor de koppeling met Expert/M op een andere manier moest gebeuren. Als gebruiker zult u daar niets van merken.

### 22.1.2 Basecone

#### • Verwerking Basecone documenten

In deze versie zijn er aanpassingen gebeurd om het ophalen van nieuwe Basecone documenten performanter te laten verlopen.

### 22.1.3 BTW

#### Forfaits 2023: Wijzigingen coëfficiënten BTW-Forfaits 2023 t.o.v. 2022

#### A) Algemene forfaits

#### **1. KLEINHANDELAARS IN LEVENSMIDDELEN**

Geen wijziging betreffende coëfficiënten

#### 6. KLEINHANDELAARS IN ZUIVELPRODUCTEN EN MELKVENTERS

Geen wijziging betreffende coëfficiënten

#### **13. SCHOENHERSTELLERS**

Geen wijziging betreffende coëfficiënten

#### 17. KLEINHANDELAARS IN DIVERSE TEXTIEL-EN LEDERWAREN

Geen wijziging betreffende coëfficiënten

#### 21. KLEINHANDELAARS IN KRANTEN EN TIJDSCHRIFTEN

Geen wijziging betreffende coëfficiënten

#### B) <u>Overige forfaits</u> 2. SLAGERS EN SPEKSLAGERS

#### Deel 1 - 1.A Verkoop van vlees

- a) Rund-, kalfs-, varkens- en schapenvlees:
- 1) aankoop op voet: 3,65 euro (i.p.v. 3,25)
- 2) aankopen "geslacht": 3,65 euro (i.p.v. 3,25)
- 3) aankopen in losgesneden stukken: 4,20 euro (i.p.v. 3,80)

b) <u>Paardenvlees</u>:

- 1) aankopen op voet: 3,65 euro (i.p.v. 3,25)
- 2) aankopen "geslacht": 3,65 euro (i.p.v. 3,25)
- 3) aankopen in losgesneden stukken: 3,78 euro (i.p.v. 3,38)

Expert/M Nieuwsbrieven 2025, 2024 en 2023

Deel 1 – 1.B Meeropbrengst inzake aangemaakte bereidingen voortvloeiend uit vers vlees Procentuele verhouding: 19% (i.p.v. 18%)

III. Meerprijs wegens het vervaardigen van vleesproducten (hammen) Meerprijs wordt bepaald met een maximum van 2,75€ per kg (i.p.v. 2,55)

IV Verkoop van aangekochte koopwaren zonder bewerking

| 11A: Vleesproducten                              | 1,72 (i.p.v. 1,68) |
|--------------------------------------------------|--------------------|
| 11B1: Wild (seizoenwild)                         | 1,57 (i.p.v. 1,55) |
| 11B2: Gevogelte, konijnen en verse paddenstoelen | 1,65 (i.p.v. 1,61) |
| 11C1: Conserven                                  | 1,34 (i.p.v. 1,32) |
| 11C2: Quiches                                    | 1,55 (i.p.v. 1,53) |
| 11C3: Aardappelbereidingen                       | 1,67 (i.p.v. 1,65) |
| 11D1: Kaas en kaasroulades                       | 1,51 (i.p.v. 1,47) |
| 11D2: Andere dranken                             | 1,39 (i.p.v. 1,37) |
| 11 E: Margarine                                  | 1,28 (i.p.v. 1,26) |
| 11F: Houtskool, voedsel voor dieren 21%          | 1,30 (i.p.v. 1,28) |

VII Verkoop van zelf bereide gerechten

Bedrag per kwartaal

20.000€ i.p.v. 18.750€

**<u>Bijkomend</u>**: wijziging van tekst op het berekeningsblad van de slagers:

a) Ontvangsten (btw inbegrepen) volgens raming: voor zover dat ze niet per kwartaal het bedrag van 20.000,00 EUR overtreft.

i.p.v.

a) Ontvangsten (btw inbegrepen) volgens raming: (enkel wanneer lager dan 1/10<sup>de</sup> van de totale omzet van de slagerij van het trimester zonder 18.750,00 EUR per trimester te overtreffen)

#### 3. BAKKERS, BROOD- EN BANKETBAKKERS

#### 1. <u>Broodsector</u>

Kennummer – kostprijsvermenigvuldiger

1. 127,26 euro (i.p.v. 126,58)

- 2. 137,08 euro (i.p.v. 136,38)
- 3. 146,24 euro (i.p.v. 145,51)
- 4. 131,58 euro (i.p.v. 130,89)
- 5. 136,98 euro (i.p.v. 136,28)
- 6. 142,02 euro (i.p.v. 141,30)

Bijkomende ingrediënten

Aftrekbare hoeveelheid: 4,18 euro (i.p.v. 3,74)

2. <u>Fijnbakkerij</u> Berekening basiscoëfficiënt: 4,53 (i.p.v. 4,36) Coëfficiënt Broodmixen 2,40 (i.p.v. 2,55)

Verkoopprijs banketprodukten aan de toonbank per 100g

Boterkreemtaart 2,35 euro (i.p.v. 2,20) Boterkreemtaartje 2,30 euro (i.p.v. 2,13) Slagroomtaart 1,79 euro (i.p.v. 1,69) Slagroomtaartje 1,85 euro (i.p.v. 1,75) Fruittaart 1,15 euro (i.p.v. 1,08) Fruittaartje 1,30 euro (i.p.v. 1,25) Rijsttaart 1,02 euro (i.p.v. 0,96) Rijsttaartje 1,15 euro (i.p.v. 1,07) Soes 1,30 euro (i.p.v. 1,22) **Totaal: 14,21 euro (i.p.v. 13,35)** Berekening tariefschaal R wijzigt naar 14,21 komende van 13,35

De normale inkoopprijs van bloem is vastgesteld op 120€/100kg (i.p.v. 100€/100kg) De maximum inkoopprijs bedraagt 160€/100kg (i.p.v. 130€/kg)

#### 4. CAFEHOUDERS EN 24. KLEINE CAFEHOUDERS

Niet gepubliceerd: zie koninklijk besluit nr. 2bis d.d. 15.05.2022

#### 5. HERENKAPPERS, DAMESKAPPERS, HEREN- EN DAMESKAPPERS

Geen wijziging betreffende coëfficiënten

#### 7. APOTHEKERS

Geen wijziging betreffende coëfficiënten

#### 9. CONSUMPTIE-IJSBEREIDERS

Berekening verkoopprijs 1 Liter ijs Basis verkoopprijs: 34,00 (i.p.v. 32,00)

Basiscoëfficiënt: 11,47 (i.p.v. 11,68)

Coëfficiënt smaakstoffen 2,25 (i.p.v. 2,12) Coëfficiënt specialiteiten 1,13 (i.p.v. 1,46) Coëfficiënt slagroom 4,34 (i.p.v. 4,69)

#### **16. FRITUUREXPLOITANTEN**

Geen wijziging betreffende coëfficiënten

#### **19. FOORNIJVERAARS**

Geen wijziging betreffende coëfficiënten

# 23Aanpassingen klantversie 23.01.31.01

# 23.1Nieuw

### 23.1.1 Intrastat

#### • Goederencodes kalenderjaar 2023

De Intrastat goederencodes voor het kalenderjaar 2023 werden voorzien.

### 23.1.2 Forfaits 2022

#### • Aangepaste coëfficiënten

Zowel voor de forfait 'Ijsbereiders' als voor de forfait 'Bakker' heeft de Federale overheidsdienst eind 2022 aangepaste parameters gepubliceerd.

Voor de Ijsbereiders kan u deze zelf aanpassen via het menupunt: **BTW, Forfaits 2022, Ijsbereiders, Parameters ijsbereiders**.

Voor de Bakkers kan u deze ook zelf aanpassen via het menupunt: **BTW, Forfaits 2022, Bakkers, Parameters bakkers**. Maar de standaardtariefschaal waarmee wordt vergeleken kon niet aangepast worden door u als gebruiker. Daarom hebben we deze aanpassing via een automatische programma-aanpassing voorzien vanaf de versie 22.10.01.02. Maar ook in deze versie zijn deze aanpassingen mee opgenomen.

Volgens de informatie van de Federale Overheidsdienst Financiën zijn deze aangepaste coëfficiënten van toepassing op het volledige kalenderjaar 2022.

Om de berekeningsbladen opnieuw te berekenen, kan u best eerst het berekeningsblad verwijderen en nadien opnieuw aanmaken. Zo bent u zeker dat de aangepaste coëfficiënten mee worden gebruikt in de nieuwe berekening.

Deze aanpassingen van de berekening van het forfait kunnen door de gebruiker worden overgenomen in de vakken 64 en 49 van de aangiften van het 4de kwartaal 2022 of van het 1ste kwartaal 2023.

# 23.2Aanpassingen

## 23.2.1 Basecone – Adsolut API Connectivity

• Herwerking activatie - synchronisatie - configuratie menu

Met de komst van de integratie van Expert/M met Adsolut API Connectivity (meer info zie hieronder) is het menu **"Configuratie"** aangepast en variabel gemaakt a.d.h.v. de activaties die zijn uitgevoerd. Initieel zijn enkel de **Activatie** menupunten beschikbaar. Vanaf dat de activatie (Basecone en/of Adsolut.com) is uitgevoerd, verschijnt het **Synchronisatie** menupunt. Nadat de synchronisatie van het dossier is uitgevoerd, verschijnt het **Configuratie** menupunt. Zo wordt het duidelijker welke onderdelen er al geconnecteerd zijn met uw dossier én zo bevat het scherm **"Configuratie Basecone"** de instellingen voor de verwerking van de Basecone/Adsolut API Connectivity documenten alsook de nieuwe configuraties voor de verwerking van nieuwe klanten en leveranciers vanuit Basecone/Adsolut API Connectivity.

| Configuratie Basecone            |                                                           |
|----------------------------------|-----------------------------------------------------------|
| Aankopen - leveranciers Verkopen | ) - klanten                                               |
| Aankopen                         |                                                           |
| Auto. als bijlage toevoegen      | Ja - zonder bevestiging                                   |
| Detaillijnen                     | Behouden 💌                                                |
| Dit en volgende                  | Automatisch boeken                                        |
| Automatisch boeken               | Nee                                                       |
| Leveranciers                     |                                                           |
| Automatische creatie lev.        |                                                           |
| Nummering leveranciers           | Nieuw nummer ingeven bij import of koppelen aan bestaande |
|                                  |                                                           |
| Extern nr als alfacode gebruiken |                                                           |
|                                  |                                                           |
|                                  |                                                           |
|                                  |                                                           |
|                                  |                                                           |

| Configuratie Basecone            |                                 | - • × |
|----------------------------------|---------------------------------|-------|
| Aankopen - leveranciers Verkopen | i - klanten                     |       |
| Verkopen                         |                                 |       |
| Nummering verkopen               | Nummer bepaald door Expert/M    |       |
| Auto. als bijlage toevoegen      | Ja - met bevestiging            |       |
| Rekeningnr. op factuur           | <b>_</b>                        |       |
| Detaillijnen                     | Behouden 💌                      |       |
| Dit en volgende                  | Automatisch boeken              |       |
| Automatisch boeken               | Nee                             |       |
| Negatieve creditnota's positief  |                                 |       |
| Documentnr. in onze referte      |                                 |       |
| Klanten                          |                                 |       |
| Automatische creatie klanten     |                                 |       |
| Nummering klanten                | Nieuw nummer ingeven bij import |       |
| Extern nr als alfacode gebruiken |                                 |       |
|                                  |                                 |       |

Er is ook een extra veld toegevoegd voor de verkopen: **"Documentnr. in onze referte"**: wanneer Documentnr. in onze referte aanstaat dan wordt het nummer zoals het werd ingegeven bij de externe partij, overgenomen in het veld Onze referte in de verkopen.

#### Belangrijke opmerking:

Waar vroeger de configuratie **"Nummering verkopen"** en **"Negatieve creditnota's positief"** onder het menupunt *Configuratie, Configuratie UBL en Kluwer Office import* moest worden ingesteld (want deze werden ook voor de verwerking van Basecone documenten gebruikt), zijn deze instellingen nu ook voorzien in het nieuwe configuratiescherm.

#### Integratie van Expert/M met Adsolut API Connectivity

Een integratie met een eigen applicatie laat u toe om de data in één van uw Wolters Kluwer TAA applicaties te delen met externe applicaties of partijen.

Uw leverancier of integratiepartner kan zijn software koppelen aan Expert/M, en bij uitbreiding uw data, met behulp van de Adsolut API Connectivity. Op onze developer portal <u>https://api-portal.adsolut.com/</u> vindt hij hierover alle technische informatie. Dit artikel vertelt u, als beheerder van uw Wolters Kluwer organisatie en uw eigen data, welke stappen u moet ondernemen om deze integratie tot stand te brengen.

Een integratie opzetten is niet zo moeilijk, en kunt u volledig zelf doen via <u>my.Adsolut.com</u>. Enkel voor de nodige technische gegevens zult u mogelijk bij uw leverancier of integratiepartner te rade moeten gaan. Nadat u alle gegevens heeft ingegeven en de integratie actief is, kunt u met hem alle gegevens delen die nodig zijn om de integratie tot stand te brengen.

- 1. <u>Maak uw eigen applicatie aan</u>
- 2. Zet een integratie op met deze applicatie
  - Stap 1: Dossiers beschikbaar stellen
  - Stap 2: Machtiging toekennen
  - Stap 3: Technische gegevens invullen
- 3. <u>Deel deze gegevens met uw leverancier of integratiepartner</u>

#### • Importeren nieuwe klanten en leveranciers

Met de komst van de integratie van Expert/M met Adsolut API Connectivity is de creatie van nieuwe klanten en leveranciers ook uitgebreid. Op de "Te verwerken bestanden" tegel zal u nu ook **"Klanten"** en **"Leveranciers"** terugvinden om te verwerken.

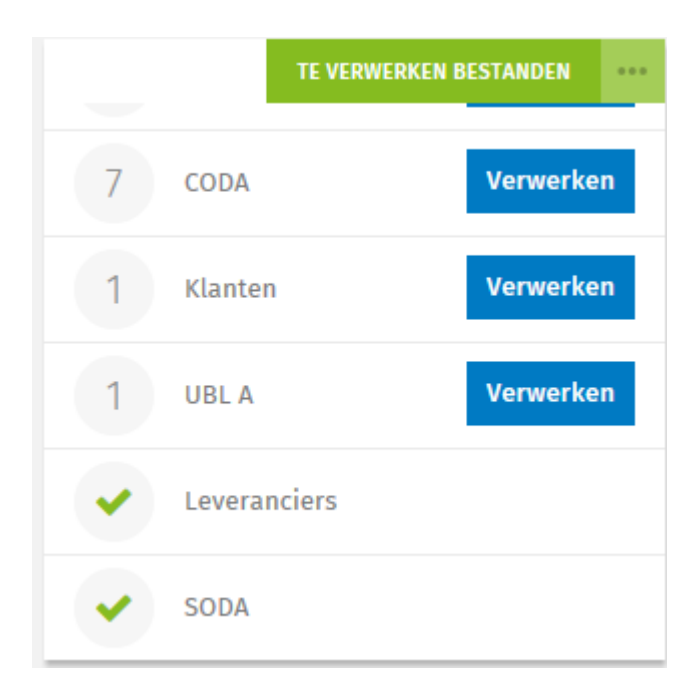

Bij het klikken op "Verwerken" opent er een scherm **Ingave klanten/leveranciers** en krijgt u een overzicht van de nieuwe klanten/leveranciers. Via een dubbelklik op het Overzicht kan u 1 of meerdere klanten/leveranciers automatisch aanmaken, afhankelijk van uw configuratie ("Automatische creatie klanten/leveranciers", "Nummering klanten/leveranciers" en "Extern nummer als alfacode gebruiken").

| Ingave klanten          |                                |                           |           | Klanten             |                                     |               |                   |
|-------------------------|--------------------------------|---------------------------|-----------|---------------------|-------------------------------------|---------------|-------------------|
| Overzicht Detail        |                                |                           |           | Overzicht klanten   | (2)                                 |               |                   |
| Nummar 12541            |                                |                           |           | Extern nummer       | Naam                                | Ondernemingsr | aumm Straat \land |
| Nee                     |                                |                           |           | new062641<br>082539 | Dennis Van Den Heuvel<br>Demo klant | BE            | Laan 2            |
| Naam                    |                                |                           |           | 02000               | Domo Ram                            | 0.2           | Luun L            |
| Alfacode                | Munt Josb                      | Elektronisch factureren   |           |                     |                                     |               |                   |
| Taal Nederlands -       | Ventilatiecode Geen ventilatie | Klantengroep              | 1         |                     |                                     |               |                   |
| Aanspreekttel           | Verkooprekening 7050036        | Groep 1                   |           |                     |                                     |               |                   |
| Land BE                 | Commissies familiale           | Extra 1                   |           |                     |                                     |               |                   |
| Straat                  | Vervaldag Factuurdat           |                           | ~         |                     |                                     |               |                   |
| Huisnr. / bus           | Vervaldagen Welke              | klanten wilt u aanmaken ? |           |                     |                                     |               |                   |
| Postnummer              | Betalingsherinnering Standaard | e en volgende Enkel deze  | Annuleren |                     |                                     |               |                   |
| Woonplaats              | Land / IBAN 1 BE               |                           |           |                     |                                     |               |                   |
| BTW-pichtin BTW-pichtin | BIC 1                          |                           |           |                     |                                     |               |                   |

Bij de instelling van nummering klanten/leveranciers "Nieuw nummer ingeven bij import" zal u bij elke klant/leverancier een tussenscherm "Bepalen nummer klant/lev." krijgen om een nieuw nummer in te geven.

|    | ingave klanten      |                 |         |              |               |            |      |                    |                         |           |        | Klanter                | n            |                   |        |        |                |                       | 5 |
|----|---------------------|-----------------|---------|--------------|---------------|------------|------|--------------------|-------------------------|-----------|--------|------------------------|--------------|-------------------|--------|--------|----------------|-----------------------|---|
| Ov | erzicht Detail      |                 |         |              |               |            |      |                    |                         |           |        | Overzicht              | klanten (2)  |                   |        |        |                |                       |   |
|    | Nummer              |                 | 12541   |              |               |            |      |                    |                         |           |        | Extern nun<br>new06264 | mmer  <br>41 | Naam<br>Dennis Va | an Den | Heuvel | Ondernem<br>BE | ingsnumm Straat \land | Ĩ |
| t  | Naam                |                 |         |              |               |            |      |                    |                         |           |        | 082539                 | 1            | Demo klan         | nt     |        | BE             | Laan 2                |   |
|    | Alfacode            |                 |         |              |               | Munt USD   |      | Elektronis         | ch factureren Facturere | en 💌      |        |                        |              |                   | _      |        |                |                       | 1 |
|    | Taal                | Nederlands      | 🛄 Вера  | len nummer   | klant         |            |      |                    |                         |           |        |                        | - 0          |                   | ×      |        |                |                       | 1 |
|    | Aanspreektitel      |                 |         | Zoeken op nu | mmer/alfacode |            |      | -                  |                         |           |        |                        |              |                   | - 1    |        |                |                       | 1 |
|    | Land                | BE              | Nummer  | Alfa         | Neam          |            | Land | Onderneminosnummer | Streat                  | Huisor    | Postor | Woopplaats             |              | 1                 |        |        |                |                       | 1 |
| 1  | Straat              |                 |         | 1 dennisvand | Dennis Var    | Den Heuvel | BE   | onderneningshannen | on dut                  | indigini. | roun.  | riconpidato            |              |                   |        |        |                |                       | 1 |
|    | Huisnr. / bus       |                 | 1       |              |               |            |      |                    |                         |           |        |                        |              |                   |        |        |                |                       | 1 |
|    | Postnummer          |                 | 1       |              |               |            |      |                    |                         |           |        |                        |              |                   |        |        |                |                       | 1 |
|    | Woonplaats          |                 | 1       |              |               |            |      |                    |                         |           |        |                        |              |                   |        |        |                |                       | 1 |
|    | BTW-plichtig        | BTW-plichtig    | 1       |              |               |            |      |                    |                         |           |        |                        |              |                   |        |        |                |                       | 1 |
|    | BTW-status          | Ondernemingsnu  | -       |              |               |            |      |                    |                         |           |        |                        |              |                   |        |        |                |                       | 1 |
|    | Ondernemingsnummer  | BE              | 1       |              |               |            |      |                    |                         |           |        |                        |              |                   |        |        |                |                       | 1 |
|    | Telefoonnummer      |                 | 1       |              |               |            |      |                    |                         |           |        |                        |              |                   |        |        |                |                       | 1 |
|    | Faxnummer           |                 | 1       |              |               |            |      |                    |                         |           |        |                        |              |                   |        |        |                |                       | 1 |
|    | Gsm-nummer          |                 | Details | dant         |               |            |      | Nieuw nummer       |                         | 1         |        |                        |              |                   | - 1    |        |                |                       | 1 |
|    | E-mail              |                 | Dennis  | Van Den Heuv | el            |            |      |                    |                         |           |        |                        |              |                   |        |        |                |                       |   |
|    | Website             |                 |         |              |               |            |      |                    |                         |           |        | Ok                     | Annul        | leren             |        |        |                |                       | 1 |
|    | Terugbetaling klant | Γ               | BE      |              |               |            |      |                    |                         |           |        |                        |              |                   |        |        |                |                       | 1 |
|    | Voorstel leverdatum | Volgens dagboel | •       |              |               |            |      |                    |                         |           |        |                        |              |                   |        |        |                |                       | 1 |

Naast deze nieuwe functionaliteit voor de creatie van klanten en leveranciers is het ook nog steeds mogelijk om een nieuwe klant/leverancier aan te maken tijdens het boeken van ver- of aankoopdocumenten met een nieuwe klant/leverancier.

### 23.2.2 Algemeen

#### • Selectie dossiers bij meervoudige dossier aangiftes

Na de opstart van Expert/M vanuit Adsolut, na conversie vanuit CDB kon het voorkomen dat bij de selectie van dossiers voor meervoudige aangiftes (bv. INTERVAT) niet alle dossiers, die van toepassing zijn voor de gekozen aangifte, getoond werden. Dit probleem is verholpen.

#### • Configuratie Paswoord beleid - SQL Server gebruiker

Met de komst van een nieuwe Windows versie is het standaard paswoord voor de SQL Server gebruiker (EppUsr) die Expert/M gebruikt niet meer voldoende/strikt genoeg. Daarom is er gekozen om bij een nieuwe configuratie van Expert/M een keuze te kunnen maken in het paswoord beleid, namelijk "Standaard (8 karakters)" of "Uitgebreid (16 karakters)". Bij de huidige installaties geldt het "Standaard (8 karakters)" beleid. Na de aanmaak van de nieuwe configuratie is het niet meer mogelijk om te wijzigen.

| Configuratie programma-instellingen                                                              |                          | -                       |     | $\times$ |
|--------------------------------------------------------------------------------------------------|--------------------------|-------------------------|-----|----------|
| Inkomende dossiermap : C:\kluwerData_2019\FinFisc\Office\Dossier<br>Computernaam : MC-5CG0229C0F | sl                       |                         |     |          |
| Algemene instellingen Drive mappings Extra instellingen UNC paden                                |                          |                         |     |          |
| Servername                                                                                       | Automatisch backup nemen | V                       |     |          |
| SQL Admin user sa                                                                                | Backup-bestanden opslaan | Dossiermap              |     | •        |
| SQL Admin paswoord                                                                               |                          |                         |     |          |
| Naam global Exp_ExpGlob                                                                          | Vertalingen              | Vertalingen via .NET    |     | -        |
| Server versie 2022                                                                               | Paswoord beleid          | Standaard (8 karakters) |     | -        |
| Automatisch detachen 🔽                                                                           |                          | Standaard (8 karakters) |     |          |
| Connectie time-out 30                                                                            |                          |                         |     |          |
|                                                                                                  |                          |                         |     |          |
| Test connectie Test drivemaps Test vertalingen                                                   |                          | <u>0</u> K              | Anr | uleren   |

#### • Overname beginbalans/Boeken afschrijvingen

Het kon voorkomen dat u bij het samenstellen van de Overname beginbalans of de consultatie van Boeken afschrijvingen de volgende melding kreeg: 'There's already an object named 'QRYT\_ddmmjjjj\_uummss' in the database', waardoor u niet verder kon met de verwerking. Dit probleem is verholpen.

### 23.2.3 Dagboeken

#### • Afpunten klanten/leveranciers

Bij het afpunten van klanten/leveranciers is het mogelijk om door te klikken op de documenten. Zo kunt u de oorspronkelijke boeking nog consulteren. Indien u doorklikte op een financiële boeking kwam u niet in die specifieke boeking terecht maar in de "Ingave beginsituatie klanten/leveranciers". Dit werd aangepast zodanig dat u nu de boeking uit het financieel dagboek kunt consulteren.

#### • Import/Export koppeling tekst uit CODA

De betaalkaart RESENGO werd toegevoegd aan de standaard import. Via het menupunt **Dagboeken, CODA, Import/Export koppeling tekst uit CODA** en klikken op de knop "Laad gegevens" ziet u de bruto- en de commissielijn van RESENGO in de lijst. U selecteert deze lijnen via ctrl klik en u kiest voor "Import". Vervolgens gaat u naar het menupunt Dagboeken, CODA, Koppeling tekst uit CODA, tabblad Overzicht en door te dubbelklikken op de brutolijn van RESENGO kunt u deze lijn koppelen aan een grootboekrekening. Vervolgens doet u hetzelfde voor de commissielijn.

#### 23.2.4BTW

#### • BTW-aangifte

Vanaf 2023 zijn betaalformulieren niet van toepassing, daarom is het aanvinkveld i.v.m. betaalformulieren niet meer beschikbaar voor aangiftes vanaf kalenderjaar 2023.

Wolters Kluwer Motstraat 30 2800 Mechelen Belgium wolterskluwer.com

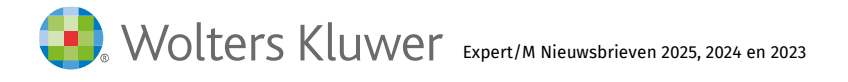